# TomTom Kezelési kézikönyv

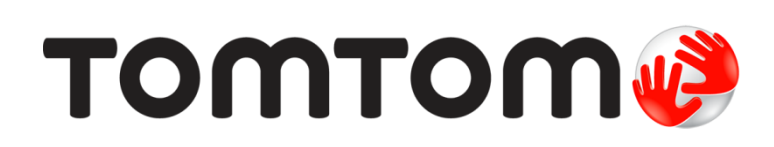

## Tartalom

|               | A doboz tartalma                                                                                                    |
|---------------|----------------------------------------------------------------------------------------------------|
| Ez            | t olvassa el először!                                                                                                    |
|               | A készülék autóba szerelése                                                                                                    |
|               | Bekapcsolás és kikapcsolás                                                                                                    |
|               | Boallítás                                                                                                    |
|               | GPS_vétal                                                                                                    |
|               | ۵۶۶-۷۶۱۶۱<br>۸ MyTomTom-ról                                                                                                    |
|               | A MyTomTom beallítása                                                                                                    |
|               | Az eszköz nem indul el                                                                                                    |
|               | $\Delta$ készülék töltése                                                                                                    |
|               | Ügyeljen a navigációs készülékére!                                                                                                    |
| Ri            | ztonság                                                                                                    |
|               |                                                                                                    |
|               |                                                                                                    |
|               | שובנטווזמצו שבמנוונמטא                                                                                                    |
| Eg            | y útvonal megtervezése                                                                                                    |
|               | Egy útvonal megtervezése                                                                                                    |
|               | Útvonalvázlat                                                                                                    |
|               | Az útvonal típusának kiválasztása                                                                                                    |
|               | Gvakori úti célok                                                                                                    |
|               | Mutassa a gyakori úti célokat                                                                                                    |
|               | A megérkezési idő használata                                                                                                    |
|               | A Navigáció menü opciói                                                                                                    |
|               | Útvonal előzetes megtervezése                                                                                                    |
|               | Az útvonal adatainak megtekintése                                                                                                    |
|               |                                                                                                    |
| <b>A</b> '    | vezetőnézet                                                                                                    |
| <b>A</b> .    | vezetőnézet                                                                                                    |
| <b>A</b>      | <b>vezetőnézet</b><br>A vezetőnézetről<br>A vezetőnézet                                                                                                    |
| <b>A</b>      | <b>vezetőnézet</b><br>A vezetőnézetről<br>A vezetőnézet<br>A vezetőnézet szimbólumai                                                                                                    |
| <b>A</b> '    | <b>vezetőnézet</b><br>A vezetőnézetről<br>A vezetőnézet<br>A vezetőnézet szimbólumai                                                                                                    |
| A<br>Tċ       | vezetőnézet<br>A vezetőnézetről<br>A vezetőnézet<br>A vezetőnézet szimbólumai<br>ikéletesített sávnavigáció                                                                                                    |
| A<br>Tċ       | vezetőnézet<br>A vezetőnézetről<br>A vezetőnézet<br>A vezetőnézet szimbólumai<br>ikéletesített sávnavigáció<br>A sávnavigációról                                                                                                    |
| A<br>Tċ       | vezetőnézet<br>A vezetőnézetről<br>A vezetőnézet<br>A vezetőnézet szimbólumai<br>Skéletesített sávnavigáció<br>A sávnavigációról<br>A sávnavigáció használata                                                                                                    |
| A<br>Tċ       | vezetőnézet<br>A vezetőnézetről<br>A vezetőnézet<br>A vezetőnézet szimbólumai<br>Sikéletesített sávnavigáció<br>A sávnavigációról<br>A sávnavigáció használata                                                                                                    |
| A<br>Tč       | vezetőnézet<br>A vezetőnézetről<br>A vezetőnézet<br>A vezetőnézet szimbólumai<br>Sikéletesített sávnavigáció<br>A sávnavigációról<br>A sávnavigáció használata                                                                                                    |
| A<br>Tč       | vezetőnézet<br>A vezetőnézetről<br>A vezetőnézet<br>A vezetőnézet szimbólumai<br>Skéletesített sávnavigáció<br>A sávnavigációról<br>A sávnavigáció használata<br>Z útvonal módosítása<br>Módosítások az útvonalon                                                                                                    |
| A<br>Tċ<br>Az | vezetőnézet          A vezetőnézet         A vezetőnézet         A vezetőnézet szimbólumai         Skéletesített sávnavigáció         A sávnavigációról         A sávnavigáció használata         Z útvonal módosítása         Módosítások az útvonalon         Útvonal módosítása menü                                       |
| A<br>Tč<br>Az | vezetőnézet          A vezetőnézet         A vezetőnézet         A vezetőnézet szimbólumai         Skéletesített sávnavigáció         A sávnavigációról         A sávnavigáció használata         Z útvonal módosítása         Módosítások az útvonalon         Útvonal módosítása menü                                       |
| A<br>Tċ<br>Az | vezetőnézet         A vezetőnézet         A vezetőnézet szimbólumai         A vezetőnézet szimbólumai         Skéletesített sávnavigáció         A sávnavigációról         A sávnavigáció használata         Z útvonal módosítása         Módosítások az útvonalon         Útvonal módosítása menü         erkép megtekintése |

| Opciók      | 26 |
|-------------|----|
| Kurzor menü | 27 |
|             |    |

### Térképjavítások

| A Map Share               | . 29 |
|---------------------------|------|
| Térképhiba kijavítása     | . 29 |
| A térképjavítások típusai | . 29 |

#### Hangok

| 3 | 3 |
|---|---|
|   | _ |

29

| A hangokról                     | 33 |
|---------------------------------|----|
| A számítógépes hangokról        | 33 |
| Hang kiválasztása               | 33 |
| A hangerő megváltoztatása       | 33 |
| Automatikus hangerő-szabályozás | 34 |

### Beállítások

35

| A Beállítások menü                                                | 35 |
|-------------------------------------------------------------------|----|
| 2D/3D beállítások                                                 | 35 |
| További beállítások                                               | 35 |
| Akkumulátor kímélése                                              | 36 |
| Fényerő                                                           | 36 |
| Autó szimbólum                                                    | 36 |
| Otthon helye                                                      | 37 |
| Nyelv                                                             | 37 |
| Térképszínek                                                      | 37 |
| Billentyűzet                                                      | 37 |
| Saját menü készítése                                              | 37 |
| Kedvencek                                                         | 37 |
| ÉP-ok kezelése                                                    | 38 |
| Bal oldali működtetés / Jobb oldali működtetés                    | 39 |
| Útvonal tervezése                                                 | 39 |
| Gyári beállítások visszaállítása                                  | 40 |
| Biztonsági beállítások                                            | 40 |
| Óra                                                               | 40 |
| Egységek                                                          | 40 |
| ÉP mutatása térképen                                              | 41 |
| Hangszóró                                                         | 41 |
| Indulókészlet                                                     | 41 |
| Verzióinformációk                                                 | 41 |
| Állapotsor                                                        | 41 |
| Térképek váltása                                                  | 42 |
| Szóbeli utasítások kikapcsolása / Szóbeli utasítások bekapcsolása | 42 |
| Éjjeli színek használata / Nappali színek használata              | 42 |
| Hangok                                                            | 42 |
| Hangerő                                                           | 43 |
|                                                                   |    |

### Érdekes pontok

| dekes pontok                             | 44 |
|------------------------------------------|----|
| Az Érdekes pontokról                     | 44 |
| ÉP-ok létrehozása                        | 44 |
| ÉP-ok használata az útvonal tervezéséhez | 45 |
| Az ÉP-ok megjelenítése a térképen        | 46 |
| Egy ÉP felhívása                         | 46 |
| Figyelmeztetések beállítása ÉP-okhoz     | 47 |
| ÉP-ok kezelése                           | 47 |
|                                          |    |

| Súgó                                                      | 48   |
|-----------------------------------------------------------|------|
| Segítségkérés                                             | . 48 |
| A Segítség használata egy helyi szolgáltatás felhívásához | . 48 |
| A Segítség menü opciói                                    | . 48 |

### Kedvencek

53

| A Kedvencekről             | 50 |
|----------------------------|----|
| Kedvenc létrehozása        | 50 |
| Kedvenc használata         | 51 |
| Kedvenc nevének módosítása | 51 |
| Kedvenc törlése            | 52 |

### Forgalom

| Az RDS-TMC-ről                                               | 53 |
|--------------------------------------------------------------|----|
| A forgalmi információk használata                            |    |
| Haladás a leggyorsabb útvonalon                              | 54 |
| Az RDS-TMC információkhoz tartozó rádiófrekvencia beállítása | 54 |
| Késedelmek minimalizálása                                    | 54 |
| A munkahelyre utazás megkönnyítése                           | 55 |
| További információk egy adott eseményről                     | 56 |
| Forgalmi események ellenőrzése a környéken                   | 57 |
| A Forgalom beállítások módosítása                            | 57 |
| Forgalmi események                                           | 58 |
| Forgalom menü                                                | 59 |

### Sebességmérő kamerák

| ebességmérő kamerák                                   | 60 |
|-------------------------------------------------------|----|
| A Sebességmérő kamerákról                             | 60 |
| Sebességmérő kamera figyelmeztetések                  | 60 |
| A figyelmeztetések módjának megváltoztatása           | 60 |
| Sebességmérő kamerák szimbólumai                      | 61 |
| Jelentés nyomógomb                                    | 62 |
| Új sebességmérő kamera bejelentése útközben           | 62 |
| Új sebességmérő kamera bejelentése otthonról          | 63 |
| Helytelen kamerafigyelmeztetés jelentése              | 63 |
| A bejelenthető rögzített sebességmérő kamerák típusai | 63 |
| Figyelmeztetések átlagsebességet ellenőrző kamerákra  | 64 |
| Sebességmérő kamerák menü                             | 65 |

| MyTomTom              | 66 |
|-----------------------|----|
| A MyTomTom-ról        |    |
| A MyTomTom beállítása |    |
| мутоттот ток          |    |

| Ügyfélszolgálat                                                        | 68 |
|------------------------------------------------------------------------|----|
| Segítség a navigációs készülék használatához<br>Állapot és információk |    |

| Kiegészítés               | 69 |
|---------------------------|----|
| Szerzői jogi megjegyzések | 73 |

## A doboz tartalma

A doboz tartalma

TomTom integrált tartóval

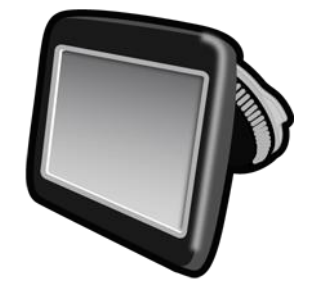

USB-kábel

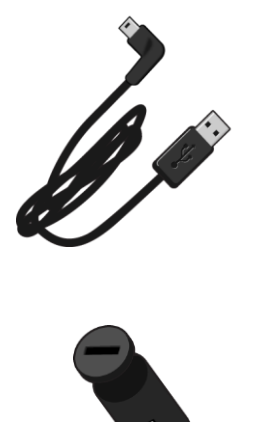

USB autós töltő •

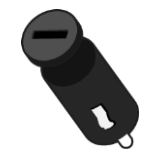

Telepítési útmutató •

 A doboz tartalma: a forgalmi szolgáltatással rendelkező készülékekhez tartozó, beépített RDS-TMC jelvevővel felszerelt autós töltő

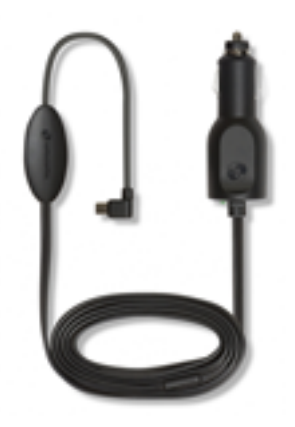

## Ezt olvassa el először!

#### A készülék autóba szerelése

A TomTom navigációs készülék integrált tartóval rendelkezik. További tudnivalókat a termékhez mellékelt nyomtatott telepítési utasításokban olvashat.

- 1. Gondoskodjon róla, hogy mind a rögzítő tapadókorongja, mind a szélvédő tiszta és száraz legyen.
- 2. Nyomja a tartó tapadókorongját erősen a szélvédőre olyan helyen, ahol egyenes az üveg.

Fontos: A tartót úgy helyezze el, hogy az ne zavarja Önt a kilátásban, és ne takarja el az autó valamely kezelőszervét.

- 3. Az óramutató járásával megegyező irányban addig forgassa el a rögzítő talpához közeli gumikart, míg a helyére nem kattan.
- 4. Csatlakoztassa az USB autós töltőt a műszerfalon található szivargyújtó csatlakozóba.
- 5. Csatlakoztass az USB-kábelt az autós töltőhöz és a TomTom készülékhez.

A navigációs készüléket ezzel felszerelte. A következő lépés a készülék bekapcsolása és néhány beállítási kérdés megválaszolása.

#### Bekapcsolás és kikapcsolás

A navigációs készülék bekapcsolásához nyomja meg a Be/Ki gombot, és addig tartsa benyomva, míg meg nem jelenik az indulási képernyő. A készülék első bekapcsolásakor a gombot 15 másodpercig lenyomva kell tartani.

#### Beállítás

Fontos: Ügyeljen arra, hogy a megfelelő nyelvet válassza ki, mert ezt a választott nyelvet használja majd a készülék a képernyőn megjelenő összes szövegnél.

Amikor először kapcsolja be a készüléket, akkor a készülék beállításához meg kell válaszolnia néhány kérdést. A kérdéseket a képernyő megérintésével válaszolja meg.

#### **GPS-vétel**

Amikor először indítja el a TomTom navigációs készülékét, akkor néhány percig eltarthat az Ön GPS pozíciójának megállapítása, és annak megjelenítése a térképen. A későbbiekben az Ön pozícióját sokkal hamarabb, általában néhány másodperc alatt meg fogja találni a készülék.

A GPS-jelek jó vételéhez kültérben kell használnia a készüléket és függőleges helyzetben kell tartania. A nagy tárgyak, mint amilyenek például a magas épületek, akadályozhatják a vételt. A GPS-vételt az is befolyásolhatja, ha a készülék vízszintesen helyezkedik el egy felületen vagy vízszintesen tartja a kezében.

#### A MyTomTom-ról

A MyTomTom segít Önnek menedzselni a TomTom navigációs készülékén lévő tartalmakat és szolgáltatásokat, valamint hozzáférést biztosít a TomTom közösséghez. A MyTomTom-ba a TomTom honlapján léphet be. Tanácsos gyakran csatlakoztatni a navigációs készüléket a MyTomTomhoz, hogy mindig megkapja a legújabb frissítéseket és térképeket. **Tipp:** Azt ajánljuk, hogy szélessávú internetcsatlakozást használjon, amikor csatlakoztatja a navigációs készülékét a MyTomTom-hoz.

A MyTomTom beállítása

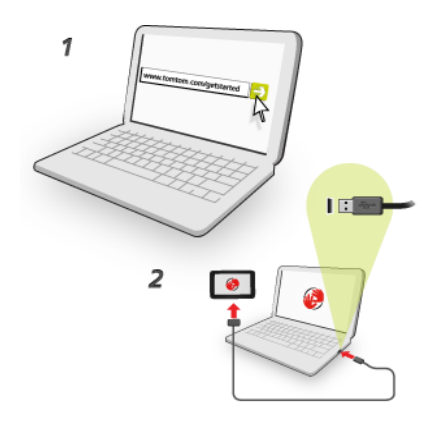

A MyTomTom számítógépen való beállításához tegye az alábbiakat:

- 1. Csatlakoztassa a számítógépét az Internethez.
- 2. Indítson el egy böngészőt, és lépjen a tomtom.com/getstarted weboldalra.
- 3. Lehetséges, hogy a folytatáshoz ki kell választania az országot.
- 4. Kattintson az Kezdeti lépések lehetőségre.
- 5. A bal oldalon kattintson a MyTomTom letöltése lehetőségre. Az Ön böngészője letölti a TomTom támogatási alkalmazást, amelyet telepítenie kell a számítógépére, hogy csatlakoztassa a készüléket a MyTomTom-hoz. A letöltés közben kövesse a képernyőn megjelenő utasításokat.
- 6. Amikor arra kéri a program, csatlakoztassa a készüléket a számítógépéhez az USB-kábellel. Ezután kapcsolja be a készüléket.

**Fontos:** Az USB-kábelt közvetlenül a számítógép USB-portjába kell csatlakoztatnia, nem pedig egy USB-hubba vagy a billentyűzet vagy monitor USB-portjába.

Ha már telepítette a TomTom támogatási alkalmazást, akkor az asztal értesítési területéről is elérheti a MyTomTom-ot.

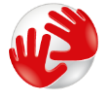

**Tipp:** Amikor csatlakoztatja a navigációs készüléket a számítógépéhez, akkor a MyTomTom tájékoztatja Önt, hogy van-e frissítés az Ön készülékéhez.

#### Az eszköz nem indul el

Ritkán előfordulhat, hogy az Ön TomTom eszköze nem indul el megfelelően, vagy nem reagál az Ön érintéseire.

Először ellenőrizze, hogy fel van-e töltve az akkumulátor. Az akkumulátor feltöltéséhez csatlakoztassa a készüléket az autós töltőhöz. TomTom A készülék típusától függően az akkumulátor feltöltése 3-5 órát vesz igénybe.

Ha ez nem oldja meg a problémát, akkor alapállapotba állíthatja a készüléket. Ehhez nyomja le, és tartsa lenyomva a be-/kikapcsoló gombot, amíg a dobhang meg nem szólal. Ekkor újraindul a készülék. Ez 30 másodpercig vagy tovább is tarthat.

#### A készülék töltése

A TomTom navigációs készülék akkumulátora töltődik, amikor csatlakoztatja a készüléket az autós töltőhöz vagy a számítógéphez.

**Fontos:** Az USB csatlakozót közvetlenül a számítógép USB portjába kell csatlakoztatnia, nem pedig egy USB hubba vagy a billentyűzet vagy monitor USB portjába.

#### Ügyeljen a navigációs készülékére!

Fontos a készülék megfelelő kezelése és ápolása:

- Semmiképpen se nyissa ki az eszköz hátlapját! Ez veszélyes lehet, és a garancia elvesztésével jár.
- Puha ruhával törölje át és szárítsa meg a készülék képernyőjét! Ne használjon semmilyen folyékony tisztítószert!

## Biztonság

### A rögzítő elhelyezése

Alaposan gondolja meg, hogy hová helyezi a rögzítőt az autójában. A rögzítő semmiképpen sem akadályozhatja vagy zavarhatja a következőket:

- Az Ön kilátását az útra
- Az autó bármely kezelőszervét
- Bármelyik tükröt
- Bármelyik légzsákot

Amikor a navigációs készülék a rögzítőben van, akkor könnyen, dőlés vagy nyújtózkodás nélkül el kell tudnia érni azt. A rögzítőt a szélvédőre, az oldalsó ablakra rögzítheti, vagy használhatja a műszerfali rögzítő korongot a rögzítő műszerfalra csatlakoztatásához. A következő képek mutatják, hogy hová rögzítheti biztonságosan a rögzítőt.

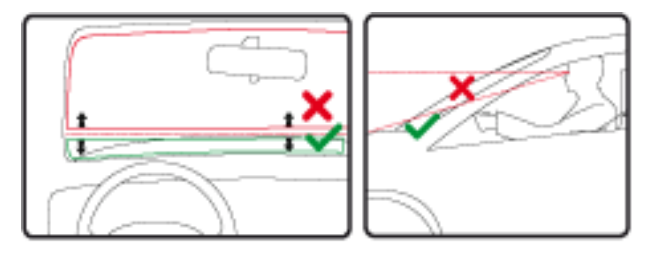

A TomTom alternatív rögzítési megoldásokat is kínál az Ön TomTom navigációs készülékéhez. A műszerfali rögzítőkorongokról és az alternatív rögzítési megoldásokról részletesebb információkat a <u>tomtom.com/en\_in/products/accessories</u> weboldalon találhat.

#### Biztonsági beállítások

Azt ajánljuk, hogy a biztonsági beállítások használatával tegye a lehető legbiztonságosabbá vezetését.

Többek között az alábbi opciók találhatók a biztonsági beállításokban:

- A szükséges menügombok megjelenítése vezetés közben
- Biztonsági emlékeztetők mutatása
- Figyelmeztetés, ha gyorsabban vezet a megengedettnél

Ha a készülék támogatja a hangvezérlést, biztonságosabban vezethet, ha a navigációs készüléket hangvezérléssel irányítja.

## Egy útvonal megtervezése

#### Egy útvonal megtervezése

**Fontos:** A biztonság érdekében, hogy vezetés közben ne terelje el a figyelmét, mindig tervezze meg az útvonalat, mielőtt vezetni kezdene.

Az útvonal tervezéséhez a TomTom navigációs készülékkel az alábbiakat kell tennie:

1. Érintse meg a képernyőt a főmenü megnyitásához.

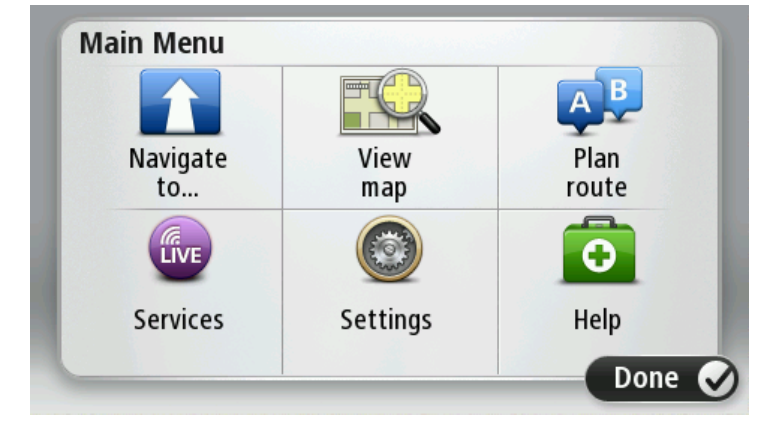

- 2. Érintse meg a Navigálás... vagy Vezetés... elemet.
- Érintse meg a Cím opciót.
   Az ország vagy állam beállítást a város kiválasztása előtt a zászló megérintésével módosíthatja.
- 4. Írja be a város nevét vagy az irányítószámot.

**Tipp:** A cím beírása helyett érintse meg a mikrofon gombot a cím bemondással való megadásához a TomTom készülék számára.

A hasonló nevű városok megjelennek a listában, ahogy Ön beírja a nevet.

Ha a megfelelő város neve megjelenik a listában, akkor a név megérintésével kiválaszthatja az úti célt.

| City/      | Postco          | de:     |   |          |     |    |    |   |              |
|------------|-----------------|---------|---|----------|-----|----|----|---|--------------|
| Ams<br>Rot | sterda<br>terda | am<br>m |   |          |     |    |    |   | T            |
| Q          | W               | Ε       | R | Т        | Y   | U  | Ι  | 0 | Р            |
| 4          | 4 9             | 5 [     | ) | FC       | 5 H | ┥. | JK | ( | L            |
| 1          | Ζ               | Х       | С | ۷        | В   | Ν  | М  | - | $\leftarrow$ |
| ூ          | 123             |         |   | <b>_</b> |     | 1  | 1  | Ļ |              |

5. Adja meg az utcanevet.

A hasonló nevű utcák megjelennek a listában, ahogy Ön beírja a nevet.

Ha a megfelelő utca neve megjelenik a listában, akkor a név megérintésével kiválaszthatja az úti célt.

| Stree      | t: Rol       | ĸ      |       |     |       |   |   |   |              |
|------------|--------------|--------|-------|-----|-------|---|---|---|--------------|
| Rok<br>Rob | in<br>bert C | ijfers | traat | t   |       |   |   |   | T            |
| Q          | W            | Е      | R     | Т   | Y     | U | Ι | 0 | Р            |
| 4          | 4 S          | 5   C  |       | - ( | 5   I | 4 | J | < | L            |
|            | Z            | Х      | C     | V   | В     | N | М | - | $\leftarrow$ |
| ٩          | 123          |        |       | L   |       |   |   | ţ |              |

6. Adja meg a házszámot, majd érintse meg a Befejezés opciót.

| House number: |   |   |          |   |      |
|---------------|---|---|----------|---|------|
|               |   | 1 |          |   |      |
| 1             | 2 | 3 | 4        | 5 |      |
| 6             | 7 | 8 | 9        | 0 | ÷    |
| ٩             |   |   | Crossing |   | Done |

7. A hely megjelenik a térképen. Érintse meg a **Kiválaszt** opciót a folytatáshoz vagy érintse meg a **Vissza** opciót egy másik cím beírásához.

**Tipp:** Ha a végső úti célnak parkolót szeretne, érintse meg az **Autóparkoló** opciót, és válasszon egy helyet az úti cél közelében lévő parkolók listájából.

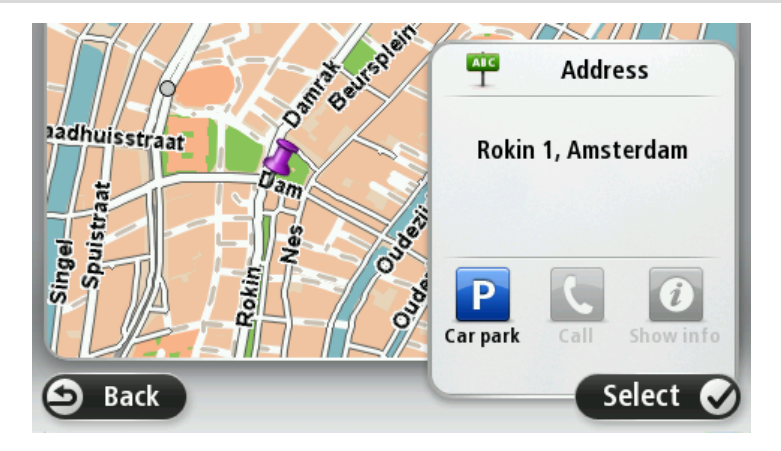

Amikor megjelenik az új útvonal, érintse meg a Befejezés gombot.
 Az útvonalról szóló további információk megjelenítéséhez érintse meg a Részletek opciót.

Az útvonal módosításához - ha például egy konkrét helyen keresztül kíván utazni vagy új úti célt választ, - érintse meg az **Útvonal módosítása** lehetőséget.

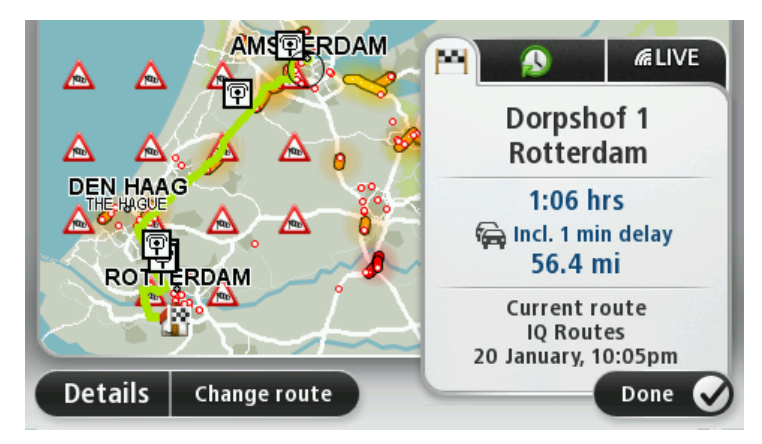

A készülék szóbeli utasításokkal és a képernyőn látható iránymutatásokkal elkezdi Önt vezetni az úti cél felé.

#### Útvonalvázlat

Az útvonalvázlat megjeleníti az útvonal áttekintését, valamint az úti célig hátralévő távolságot és a becsült fennmaradó utazási időt.

Az útvonalvázlat megtekintéséhez érintse meg az állapotsor jobb oldali panelét a vezetőnézetben, vagy érintse meg az **Útvonal megtekintése** elemet a főmenüben, majd válassza az **Útvonalvázlat mutatása** opciót.

Ha rendelkezik TomTom Traffic szolgáltatással vagy RDS-TMC jelvevővel, az útvonalvázlatban az adott útvonalon késedelmet okozó helyzetekre vonatkozó forgalmi információk is megjelennek.

**Megjegyzés:** a TomTom Forgalom szolgáltatás használatához szüksége lehet egy előfizetésre vagy egy jelvevőre. A Forgalom szolgáltatások nem mind országban vagy régióban támogatottak. További információkért látogassa meg a <u>tomtom.com/services</u> weboldalt.

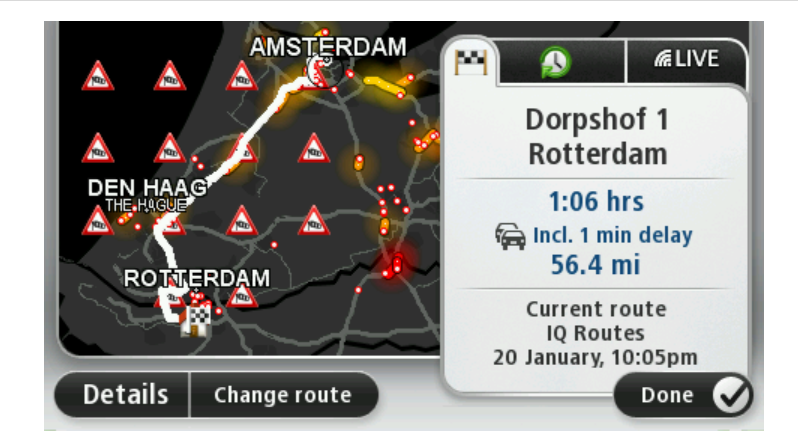

#### Az útvonal típusának kiválasztása

Választhatja azt, hogy a készülék minden útvonaltervezés alkalmával rákérdezzen a tervezni kívánt útvonaltípusra. Ehhez érintse meg a **Beállítások**, majd az **Útvonal tervezése** elemet. Válassza az **Útvonal típusa** elemet, majd érintse meg a **Mindig kérdezzen meg, amikor tervezek**.

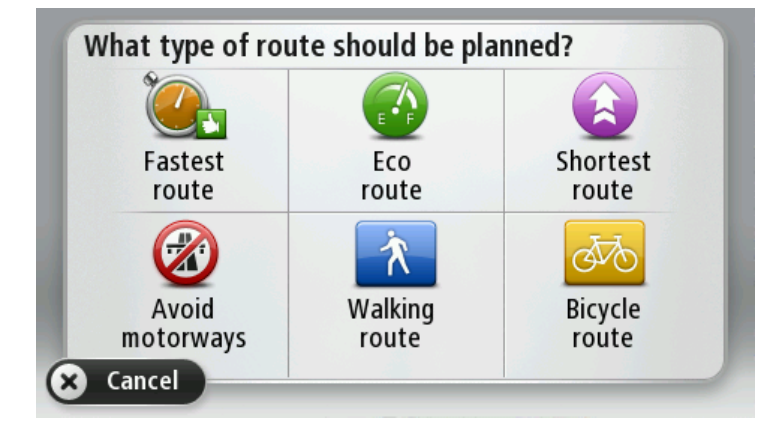

Az alábbi útvonaltípusok közül választhat:

- Leggyorsabb útvonal a legrövidebb ideig tartó útvonal.
- Öko útvonal a legoptimálisabb üzemanyag-felhasználású útvonal az Ön utazásához.
- Legrövidebb útvonal a legrövidebb távolság a megadott helyek között. Nem biztos, hogy ez lesz a leggyorsabb útvonal, különösen, ha a legrövidebb útvonal egy városon keresztül vezet.
- Autópályák elkerülése olyan útvonal, amely elkerüli az autópályákat.
- Gyalogút útvonal gyalogláshoz.
- Kerékpárút útvonal biciklizéshez.

#### Gyakori úti célok

Ha gyakran utazik azonos úti célokhoz, akkor úgy is beállíthatja a TomTom készüléket, hogy az a bekapcsolás után mindig megkérdezze, ezen helyek egyikéhez szeretne-e útvonalat tervezni. Ez gyorsabb, mint a szokásos módon tervezni egy útvonalat.

Egy új úti cél kiválasztásához érintse meg az **Indítás** opciót a Beállítások menüben, majd válassza a **Kérdezzen útirányt** elemet. Válasszon egy nyomógombot ehhez az úti célhoz, és válaszolja meg az úti célra vonatkozó kérdéseket.

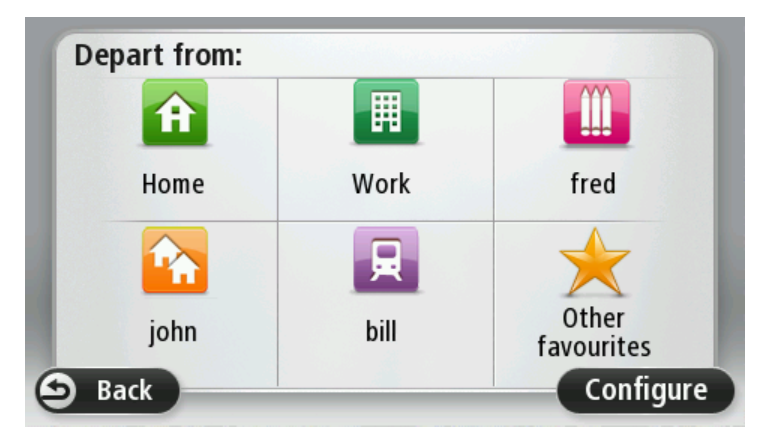

#### Mutassa a gyakori úti célokat

A TomTom készüléket úgy is beállíthatja, hogy bekapcsolás után mindig megkérdezze, egy gyakran felkeresett úti célhoz akar-e útvonalat tervezni.

E beállítás módosításához az alábbiakat kell tennie:

- 1. Érintse meg az Indítás opciót a Beállítások menüben, majd válassza ki a Kérdezzen útirányt elemet.
- 2. Érintse meg az **Igen**, majd ismét az **Igen** opciót, hogy megkezdhesse az úti cél adatainak megadását.
- 3. Válasszon egy szimbólumot az úti célhoz, érintse meg a **Befejezés** elemet a szimbólum rögzítéséhez, majd érintse meg az **Igen** opciót.

**Tipp:** Új úti célok hozzáadásához válassza ki az egyik számozott szimbólumot, és adjon meg egy nevet az úti cél új gombjához.

- 4. Érintse meg az **Igen** opciót, és ha szükséges, írjon be egy új nevet, majd érintse meg a **Befejezés** opciót.
- 5. A cím adatait ugyanúgy adja meg, mint amikor az útvonaltervezésnél teszi azt, majd érintse meg a **Befejezés** opciót.
- 6. Ha több úti célt is szeretne megadni, akkor ismételje meg a fenti lépéseket. Ha nem, akkor érintse meg a **Befejezés** opciót.
- 7. Megjelenik a kérdés, hogy szeretné-e, ha a készülék minden egyes indításkor rákérdezne az információmegosztásra.

Minden alkalommal, amikor bekapcsolódik a készülék, megkérdezi, hogy szeretne-e egy útvonalat tervezni. Ha a **Mégse** opciót érinti meg, akkor a Vezetőnézet jelenik meg.

#### A megérkezési idő használata

A TomTom készüléken beállíthatja, hogy útvonal tervezésekor rákérdezzen: konkrét időpontra kell-e megérkeznie.

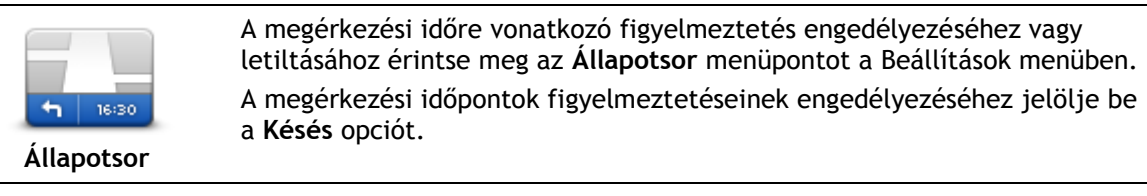

Útvonal tervezése után az IGEN elemet megérintve adhat meg kívánt érkezési időpontot.

A készülék kiszámítja a megérkezési időpontot, és megmutatja, hogy Ön időben fog-e megérkezni.

Ezt az információt arra is használhatja, hogy megtervezze, mikor kell elindulnia. Ha a készülék azt mutatja, hogy Ön 30 perccel korábban fog megérkezni, akkor még várhat, és inkább 30 perccel később indulhat el, mint hogy korábban érkezzen meg.

Az utazás során a készülék folyamatosan újraszámítja a megérkezési időt. Az állapotsor az alábbiak szerint mutatja, hogy Ön időben érkezik-e vagy pedig késni fog:

| +55 <sup>min</sup>        | Ön a megadott megérkezési időnél 55 perccel előbb fog érkezni.                                                                             |
|---------------------------|----------------------------------------------------------------------------------------------------|
|                           | Ha a becsült megérkezési idő legalább öt perccel megelőzi a beírt érkezési<br>időpontot, akkor ezt zöld színnel mutatja a készülék.        |
| +3 <sup>min</sup>         | Ön a megadott megérkezési időnél 3 perccel előbb fog érkezni.                                                                              |
|                           | Ha a becsült megérkezési idő kevesebb, mint 5 perccel előzi meg a beírt<br>érkezési időpontot, akkor ezt sárga színnel mutatja a készülék. |
| <b>-19</b> <sup>min</sup> | Ön 19 perc késéssel fog érkezni.                                                                                                    |
|                           | Ha a becsült megérkezési idő később van, mint a beírt érkezési időpont,                                                                    |

### A Navigáció menü opciói

Amikor megérinti a Navigálás... vagy Vezetés menüpontot, akkor az úti célt többféleképpen megadhatja, nem csak a cím beírásával. A többi opció az alábbiakban van felsorolva:

| Otthon                 | Ezt a gombot érintse meg, ha az otthona helyére szeretne navigálni.<br>Ezt a nyomógombot valószínűleg többször fogja használni, mint bármely<br>másikat.                                                                                                    |
|------------------------|----------------------------------------------------------------------------------------------------|
| Kedvenc                | Ezt a gombot érintse meg, ha egy Kedvencet szeretne választani úti<br>célnak.                                                                                                    |
| ABCD<br>Cím            | Ezt a gombot érintse meg, ha egy címet vagy irányítószámot szeretne<br>beírni úti célként.<br>Egyes országokban a postai irányítószám egy hely és egy utca me-<br>ghatározására is használható. Más országokban a postai irányítószám csak<br>a helyet határozza meg, így az utcanevet is külön meg kell adnia. |
| Legutóbbi úti cél      | Ezt a gombot érintse meg az úti cél kiválasztásához az utóbbi időben úti<br>célként használt helyek listájából.                                                                                                    |
| Érdekes pont           | Ezt a gombot érintse meg, ha egy Érdekes ponthoz (ÉP) szeretne navigálni.                                                                                                    |
| ABCD<br>Bemondott cím  | Bizonyos készülékek esetében beszédhanggal is megadhat címet. Lásd:<br>Hangvezérlés.                                                                                                    |
| Mutatás térképen       | Ezt a gombot érintse meg, ha úti célként a térképről szeretne kiválasztani<br>egy pontot a térképböngészővel.                                                                                                    |
| Szélesség<br>Hosszúság | Ezt a gombot érintse meg, ha a szélesség és a hosszúság értékeinek<br>használatával szeretne megadni egy úti célt.                                                                                                    |

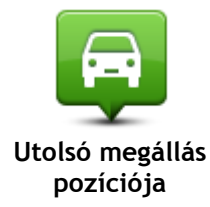

Ezt a gombot érintse meg, ha úti célként a legutóbb rögzített pozícióját szeretné kiválasztani.

#### Útvonal előzetes megtervezése

Arra is használhatja a TomTom készüléket, hogy előre megtervezzen egy útvonalat az indulási pont és az úti cél kiválasztásával.

Néhány további ok az útvonal előzetes megtervezésére:

- Indulás előtt megtudhatja, hogy mennyi ideig fog tartani az utazás.
- Ugyanannak az útvonalnak az utazási idejét összehasonlíthatja különböző napszakokban vagy a hét különböző napjain. A készülék az IQ Routes használatával tervezi az útvonalakat. Az IQ Routes az utakon mért valós átlagsebességek alapján számítja ki az útvonalakat.
- Tanulmányozhatja a tervezett utazás útvonalát.
- Megnézheti az utat valaki számára, aki Önhöz tart látogatóba, és részletesen elmagyarázhatja neki az útvonalat.

Egy útvonal előre tervezéséhez kövesse az alábbi lépéseket:

- 1. Érintse meg a képernyőt a főmenü megjelenítéséhez.
- 2. Érintse meg a nyíl nyomógombot, hogy a következő menüoldalra lépjen, majd érintse meg az Útvonal tervezése gombot.

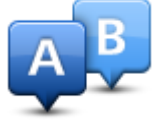

Ez a nyomógomb akkor látható, ha nincs megtervezett útvonal a TomTom készüléken.

- 3. Ugyanúgy válassza ki az utazás kezdő pontját, mint ahogyan az úti célt szokta kiválasztani.
- 4. Adja meg az utazás úti célját.
- 5. Ha az útvonaltervezés beállításai a **Kérdezzen meg minden tervezéskor** opcióra van állítva, válassza ki a tervezni kívánt útvonaltípust:
  - Leggyorsabb útvonal a legrövidebb ideig tartó útvonal.
  - Öko útvonal a legoptimálisabb üzemanyag-felhasználású útvonal az Ön utazásához.
  - Legrövidebb útvonal a legrövidebb távolság a megadott helyek között. Nem biztos, hogy ez lesz a leggyorsabb útvonal, különösen, ha a legrövidebb útvonal egy városon keresztül vezet.
  - Autópályák elkerülése olyan útvonal, amely elkerüli az autópályákat.
  - Gyalogút útvonal gyalogláshoz.
  - Kerékpárút útvonal biciklizéshez.
- 6. Válassza ki az utazás tervezett dátumát és időpontját.

A készülék az IQ Routes használatával dolgozza ki a megadott időben legjobb útvonalat. Hasznos például megnézni, hogy egy utazás mennyi ideig tart egy nap különböző időpontjaiban vagy a hét különböző napjain.

A navigációs készülék megtervezi az útvonalat az Ön által választott két hely között.

#### Az útvonal adatainak megtekintése

Úgy érheti el ezeket az opciókat az utoljára tervezett útvonalról, hogy megérinti az **Útvonal megtekintése** opciót a főmenüben vagy a **Részletek** gombot az útvonal összegzése képernyőn.

Ezután a következő opciókat választhatja:

| Utasítások<br>megjelenítése               | Ezt a gombot érintse meg az útvonal összes befordulási utasításának<br>listázásához.<br>Ez akkor nagyon hasznos, amikor valakinek el kell magyaráznia az<br>útvonalat.                                                                                                    |
|-------------------------------------------|----------------------------------------------------------------------------------------------------|
| Útvonaltérkép<br>mutatása                 | Ezt a gombot érintse meg, hogy a térképböngészővel egy áttekintést<br>kapjon az útvonalról.                                                                                                    |
| Útvonaldemó<br>mutatása                   | Ezt a gombot érintse meg az utazás bemutatójának megtekintéséhez. A bemutatót a képernyő megérintésével bármikor megszakíthatja.                                                                                                    |
| Útvonalvázlat<br>mutatása                 | Ezt a gombot érintse meg az útvonalat összegző képernyő megnyitásához.                                                                                                    |
| úti cél megtekin-<br>tése                 | Ezt a nyomógombot érintse meg az úti cél előképének megtekintéséhez.<br>Elnavigálhat az úti céljához közeli parkolóba, és megtekintheti az úti<br>célról rendelkezésre álló információkat, például a telefonszámot.                                                                                                    |
| Forgalom<br>megjelenítése az<br>útvonalon | Ezt a nyomógombot érintse meg az útvonalon lévő összes forgalmi<br>esemény megtekintéséhez.<br><b>Megjegyzés:</b> Ez a nyomógomb csak akkor jelenik meg, ha a készülék<br>rendelkezik Forgalom előfizetéssel vagy RDS-TMC jelvevővel. A forgalmi<br>információk nem állnak rendelkezésre minden országban vagy régióban.<br>A TomTom forgalmi információs szolgáltatásairól szóló további<br>információkért lépjen a <u>tomtom.com/services</u> weboldalra. |

### A vezetőnézet

#### A vezetőnézetről

Amikor a TomTom navigációs készülék először indul el, akkor a vezetőnézet látható az Ön aktuális pozíciójának részletes adataival.

A képernyő közepének megérintésével bármikor megnyithatja a főmenüt.

A készülék bekapcsolása után megjelenő képernyő kiválasztásához érintse meg a **Beállítások** opciót a főmenüben, majd érintse meg az **Indítás** opciót.

#### A vezetőnézet

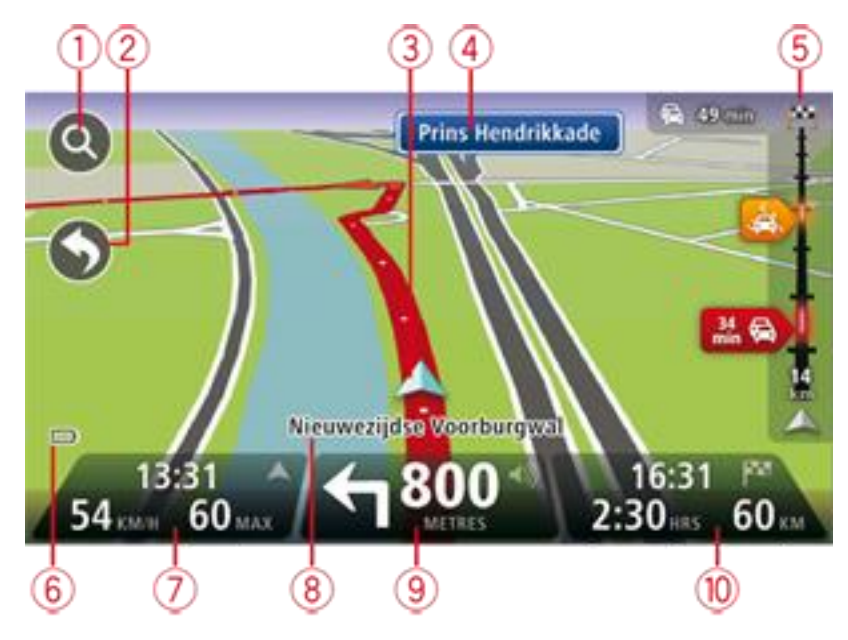

- 1. Zoom nyomógomb érintse meg a nagyítót, hogy megjelenjenek a nagyítás és a kicsinyítés gombjai.
- 2. Gyors menü a gyors menü engedélyezéséhez érintse meg a**Saját menü készítése** elemet a Beállítások menüben.
- 3. Az Ön aktuális pozíciója.
- 4. Útjelzési információ vagy a következő utcanév.
- 5. Forgalom oszlop. A Forgalom menü megnyitásához érintse meg a forgalom oszlopot.
- A forgalom oszlop csak akkor jelenik meg, ha a készülék rendelkezik traffic előfizetéssel vagy csatlakoztatott RDS-TMC jelvevővel. A forgalmi információk nem állnak rendelkezésre minden országban vagy régióban.
- 6. Akkumulátor szintjének jelzése.
- 7. Az idő, az aktuális sebesség és a megengedett sebesség, ha ismert. A kívánt érkezési időpont és a számított érkezési időpont közötti eltérés megtekintéséhez jelölje be a**Késés** jelölőnégyzetet az Állapotsor beállításaiban.

Érintse meg az állapotsornak ezt a részét a 3D-s és a 2D-s térkép közötti váltáshoz.

8. Annak az utcának a neve, amelyen Ön éppen tartózkodik.

9. Navigációs utasítások az Ön előtt lévő útra és a távolság a következő utasításig. Ha a második utasítás kevesebb mint 150 m-re van az elsőtől, akkor a távolság helyett azonnal maga az utasítás látható.

Ezt a részét érintse meg az állapotsornak az utolsó hangutasítás megismétléséhez és a hangerő módosításához. Ezt érintse meg a hang elnémításához is.

10. Az utazás hátralévő időtartama, a hátralévő távolság és a becsült érkezési idő. Érintse meg az állapotsornak ezt a részét, hogy megnyissa az útvonal összefoglaló képernyőjét.

Az állapotsorban megjelenített információk módosításához érintse meg az **Állapotsor** opciót a Beállítások menüben.

#### A vezetőnézet szimbólumai

- Hang elnémítva ez a szimbólum látható, amikor a hang el van némítva. A hang visszakapcsolásához érintse meg az állapotsor középső panelét.
- Akkumulátor ez a szimbólum látható, amikor az akkumulátor töltöttsége alacsony. Ha meglátja ezt a szimbólumot, azonnal töltenie kell a navigációs készülékét.
- Számítógéphez csatlakoztatva ez a szimbólum látható, ha a navigációs készülék csatlakoztatva van a számítógéphez.

## Tökéletesített sávnavigáció

#### A sávnavigációról

Megjegyzés: A sávnavigáció nem áll rendelkezésre minden ország mindegyik útkereszteződésére.

A TomTom navigációs készülék segít Önnek felkészülni az autópályák kijárataira és csomópontjaira, mutatva a tervezett útvonalnak megfelelő sávot.

Ahogy közeledik egy kijárathoz vagy csomóponthoz, a megfelelő sáv megjelenik a képernyőn.

#### A sávnavigáció használata

A sávnavigációnak két fajtája van:

Sávok képei

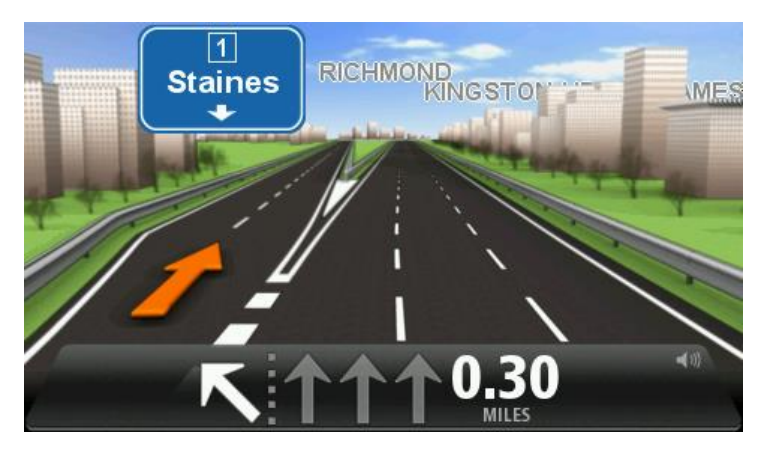

A sávok képének kikapcsolásához érintse meg a **Beállítások** opciót a főmenüben, majd érintse meg a **További beállítások** opciót. Vegye ki a jelölést a **Sávok képeinek megjelenítése** jelölőnégyzetből.

Tipp: Bárhol megérintheti a képernyőt, hogy visszatérjen a vezetőnézetbe.

Utasítások az állapotsorban

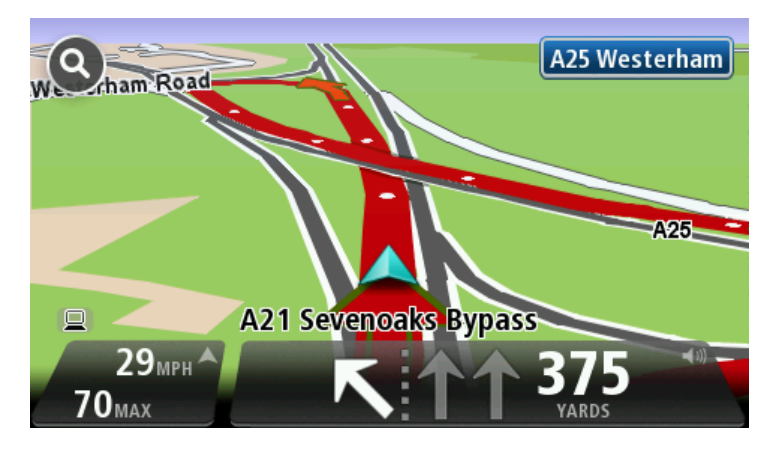

**Tipp:** Ha nincs megjelenítve a sávnavigáció az állapotsorban, és minden sáv ki van emelve, akkor bármelyik sávot használhatja.

## Az útvonal módosítása

#### Módosítások az útvonalon

Miután megtervezte az útvonalát, előfordulhat, hogy meg szeretné változtatni az útvonalat, vagy akár az úti célt. Többféle módon lehet egy útvonalat módosítani anélkül, hogy a teljes utazást újra kellene tervezni.

Az aktuális útvonal megváltoztatásához érintse meg az Útvonal módosítása elemet a főmenüben:

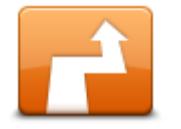

Ezt a gombot érintse meg az aktuális útvonal megváltoztatásához. Ez a nyomógomb csak akkor látható, ha már van egy megtervezett útvonal a készüléken.

Útvonal módosítása

#### Útvonal módosítása menü

Az aktuális útvonal vagy az úti cél megváltoztatásához érintse meg az alábbi gombok egyikét:

|                                | Ezt a gombot érintse meg az aktuális útvonal alternatívájának megkereséséhez.                                                                                                    |
|--------------------------------|----------------------------------------------------------------------------------------------------|
|                                | Ez a nyomógomb csak akkor látható, ha már van egy megtervezett útvonal<br>a TomTom készüléken.                                                                                                    |
| Alternatíva<br>kiszámítása     | Ez egy egyszerű megoldás arra, hogy eltérő útvonalat keressen az aktuális<br>úti céljához.                                                                                                    |
|                                | A készülék kiszámít egy új útvonalat az Ön aktuális helyétől az úti céljáig,<br>teljesen más utakkal.                                                                                                    |
|                                | Az új útvonal az eredeti útvonal mellett látható, hogy Ön kiválaszthassa a<br>használni kívánt útvonalat.                                                                                                    |
|                                | Ezt a gombot érintse meg a tervezett úton való vezetés közben, hogy elkerülje az útvonalán lévő útlezárást vagy forgalmi torlódást.                                                                                 |
|                                | A készülék egy új útvonalat ajánl fel, amely elkerüli az aktuális útvonalon<br>lévő utakat a kiválasztott távolságon.                                                                                               |
| Útlezárás<br>kikerülése        | Ha az útlezárás vagy a forgalmi torlódás hirtelen megszűnik, akkor az<br>eredeti útvonal újratervezéséhez érintse meg az <b>Útvonal újraszámítása</b><br>opciót.                                                    |
|                                | Fontos: Ügyeljen arra, hogy egy új útvonal kiszámítása után előfordulhat,<br>hogy azonnal le kell majd térnie arról az útról, amelyen éppen halad.                                                                  |
|                                | Ezt a gombot érintse meg a megtervezett útvonalon lévő forgalmi késlekedés elkerüléséhez.                                                                                                    |
| Késlekedések<br>minimalizálása | Nem lehet mindig elkerülni az összes forgalmi késlekedést. Bár a készülék<br>folyamatosan ellenőrzi, hogy várható-e késedelem az adott útvonalon, a                                                                 |
|                                | gombot megérintve manuálisan is végrehajthatja az ellenőrzést. A<br>készülék ezután kiszámítja a legjobb útvonalat úgy, hogy az összes vagy a<br>legtöbb késedelem kiküszöbölhető legyen.                           |
|                                | <b>Megjegyzés:</b> Ez a nyomógomb csak akkor jelenik meg, ha a készülék rendelkezik Forgalom előfizetéssel vagy RDS-TMC jelvevővel. A forgalmi információk nem állnak rendelkezésre minden országban vagy régióban. |

A TomTom forgalmi információs szolgáltatásairól szóló további információkért lépjen a <u>tomtom.com/services</u> weboldalra.

| úti cél módosítása      | Ezt a gombot érintse meg az aktuális úti cél megváltoztatásához.<br>Amikor az úti célt változtatja meg, ugyanazok az opciók állnak rendel-<br>kezésre és ugyanúgy kell beírnia a címet, mint egy új útvonal megter-<br>vezésénél.                                                                                                    |
|-------------------------|----------------------------------------------------------------------------------------------------|
| Útszakasz<br>kikerülése | Ezt a gombot érintse meg az aktuális útvonal egy részének kikerüléséhez.<br>Megjelenik az útvonalon lévő utcanevek listája. Ha megérinti az egyik<br>utcanevet, akkor a készülék kiszámít egy kerülőutat, hogy elkerülje a<br>kiválasztott utcát. Az útvonal összegzésében az új és az eredeti útvonal is<br>látható. Érintse meg a jobb oldali panelt az egyik útvonal kiválasztásához,<br>majd érintse meg a <b>Befejezés</b> opciót. |
|                         | Ha az útvonal összegzésében feltüntetett egyik útvonalat sem szeretné<br>használni, érintse meg az <b>Útvonal módosítása</b> opciót, hogy más módját<br>válassza az útvonal megváltoztatásának.                                                                                                    |
|                         | Ezt a gombot érintse meg az útvonal olyan módosításához, hogy az<br>érintsen egy adott helyet, ha például találkozni szeretne valakivel<br>útközben.                                                                                                    |
| Útvonal érintse         | Amikor az érintendő helyet választja ki, ugyanazok az opciók állnak<br>rendelkezésre és ugyanúgy kell beírnia a címet, mint egy új útvonal<br>megtervezésénél.                                                                                                    |
|                         | A készülék egy olyan új útvonalat fog kiszámítani az úti célhoz, amely<br>átmegy a kiválasztott helyen.                                                                                                    |
|                         | A kiválasztott helyet egy útjelzővel mutatja a térkép.                                                                                                    |
|                         | Amikor elér úti céljához vagy egy megjelölt hely mellett halad el,<br>figyelmeztetést kap.                                                                                                    |
|                         |                                                                                                    |

## Térkép megtekintése

#### A térkép megtekintéséről

A térképet úgy is nézheti, mintha egy hagyományos papírtérképet nézne. A térkép az Ön aktuális pozícióját mutatja, és több egyéb helyet is megjelenít, például a Kedvenceket és az ÉP-okat.

A térkép ilyen megtekintéséhez érintse meg a **Térkép megtekintése** vagy az **Útvonal megtekintése** elemet a főmenüben.

Más helyeket úgy nézhet meg a térképen, hogy elmozgatja a térképet a képernyőn. A térkép mozgatásához érintse meg a képernyőt, és húzza el rajta az ujját. Ha a készülék támogatja a kézmozdulatokat, nagyíthat és kicsinyíthet is, ha a hüvelyk- és a mutatóujjával megérinti a képernyőt, és össze- vagy széthúzza az ujjait.

A térképen egy hely kiválasztásához érintse meg a helyet a térképen. A kurzor a kiválasztott pozíciót kiemeli, és hasznos információkat jelenít meg a helyről egy információs panelen. Kedvenc létrehozásához vagy egy arra a helyre vezető útvonal tervezéséhez érintse meg az információs panelt.

Térkép megtekintése

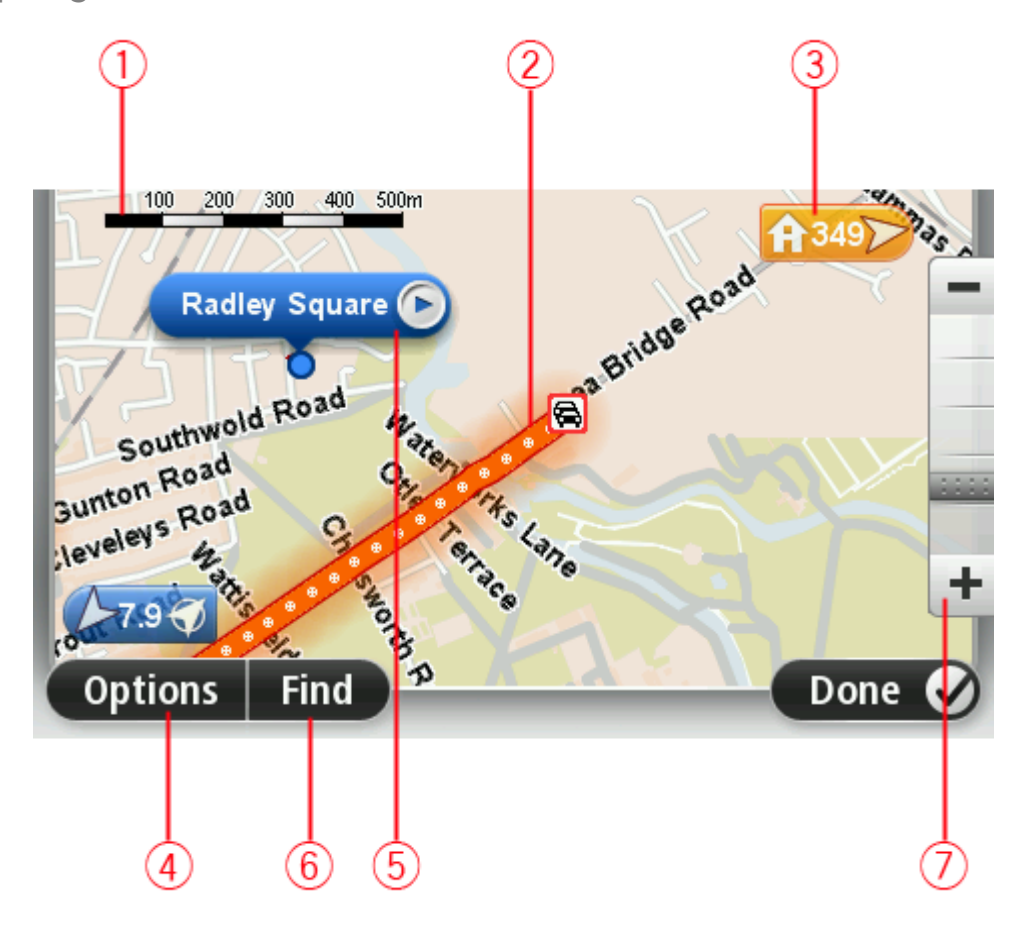

1. A lépték

2. Forgalom - az aktuális forgalmi események. Az Opciók nyomógomb használatával választhatja ki, hogy megjelenjen-e a forgalmi információ a térképen. Amikor a forgalmi információ megjelenik a térképen, akkor az ÉP-ok és a Kedvencek nem láthatók.

**Megjegyzés:** a TomTom Forgalom szolgáltatás használatához szüksége lehet egy előfizetésre vagy egy jelvevőre. A Forgalom szolgáltatások nem mind országban vagy régióban támogatottak. További információkért látogassa meg a tomtom.com/services weboldalt.

3. Útjelző

Az adott hely távolságát útjelző jelzi. Az útjelzők színe a következő lehet:

- Kék az Ön aktuális pozíciójára mutat. Ha megszűnik a GPS-vétel, az útjelző szürkén jelenik meg.
- Sárga otthona helyére mutat.
- Piros úti céljára mutat.

Érintsen meg egy útjelzőt, hogy az általa mutatott hely kerüljön a térkép közepére.

Saját útjelzőt is létrehozhat. Érintse meg a kurzor nyomógombot, majd érintse meg az **Pozíció mentése** opciót egy zöld útjelző elhelyezéséhez a kurzor pozíciójában.

Az útjelzők kikapcsolásához érintse meg az **Opciók**, majd az **Előrehaladott** opciót, és vegye ki a jelölést az **Útjelzők** jelölőnégyzetből.

- 4. Opciók nyomógomb
- 5. A kurzor utcanév buborékkal

Érintse meg az utcanév buborékban lévő gombot a kurzor menü megnyitásához. A kurzor pozíciójához navigálhat, regisztrálhatja a kurzor pozícióját Kedvencként vagy Érdekes pontot kereshet a kurzor pozíciójának közelében.

6. A Keresés nyomógomb

Ezt a gombot érintse meg megadott címek, Kedvencek vagy Érdekes pontok kereséséhez.

7. A mértéksáv

A csúszka mozgatásával nagyíthat és kicsinyíthet.

#### Opciók

Érintse meg az **Opciók** gombot, hogy beállítsa a térképen megjelenített információkat, és a következőket jelenítse meg:

• Forgalom - válassza ezt az opciót a forgalmi információk megjelenítéséhez a térképen. Amikor a forgalmi információ megjelenik, akkor az ÉP-ok és a Kedvencek nem láthatók.

**Megjegyzés:** a TomTom Forgalom szolgáltatás használatához szüksége lehet egy előfizetésre vagy egy jelvevőre. A Forgalom szolgáltatások nem mind országban vagy régióban támogatottak. További információkért látogassa meg a <u>tomtom.com/services</u> weboldalt.

- Nevek ezt az opciót válassza ki az utca- és városnevek megjelenítéséhez a térképen.
- Érdekes Pontok ezt az opciót válassza ki az ÉP-ok megjelenítéséhez a térképen. Érintse meg az ÉP-ok választása gombot, hogy kiválassza, mely ÉP kategóriák jelenjenek meg a térképen.
- Műholdképek ezt az opciót válassza ki a műholdas képek megjelenítéséhez az ábrázolt területen. A műholdképek nem állnak rendelkezésre minden térképen vagy a térkép minden pozíciójára.
- Kedvencek ezt az opciót válassza ki Kedvenceinek a térképen való megjelenítéséhez.

Érintse meg az Előrehaladott opciót a következő információk megjelenítéséhez vagy elrejtéséhez:

 Útjelzők - ezt az opciót válassza ki az útjelzők engedélyezéséhez. Az útjelzők a következő helyekre mutatnak: az aktuális pozíciójára (kékkel), az otthon helyére (narancssárgával) és az úti célra (pirossal). Az útjelző az adott hely távolságát jelzi.

Érintsen meg egy útjelzőt, hogy a térkép közepére helyezze azt a pozíciót, amelyre az útjelző mutat.

Saját útjelző létrehozásához érintse meg a kurzor gombot. Utána érintse meg az **Pozíció men**tése opciót egy zöld útjelző elhelyezéséhez a kurzor pozíciójában.

Az útjelzők letiltásához érintse meg az **Opciók**, majd az **Előrehaladott** opciót, és vegye ki a jelölést az **Útjelzők** opció mellől.

 Koordináták - ezt az opciót válassza ki a GPS koordináták megjelenítéséhez a térkép bal alsó sarkában.

#### Kurzor menü

A kurzor nem csupán egy pozíció térképen történő kiemelésére, hanem másra is használható.

Helyezze a kurzort a térkép egy pozíciójára, majd érintse meg a nyilat, aztán érintse meg a következő gombok egyikét:

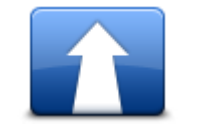

Ezt a gombot érintse meg egy útvonal megtervezéséhez a kurzor térképen lévő pozíciójába.

Navigálás oda

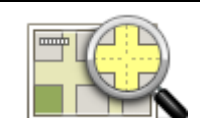

Ezt a gombot érintse meg a térképen szereplő hellyel kapcsolatos adatok, például cím megtekintéséhez.

#### Hely megtekintése

| Pozíció mentése             | Ezt a gombot érintse meg egy saját zöld útjelző létrehozásához és a kurzor<br>pozíciójába helyezéséhez.<br>Ha a zöld útjelző már létezik, akkor ez a nyomógomb <b>Útjelző törlése</b><br>gombra változik.        |
|-----------------------------|----------------------------------------------------------------------------------------------------|
| ÉP keresése a<br>közelben   | Ezt a gombot érintse meg, ha egy kurzor helyéhez közeli ÉP-ot szeretne<br>keresni.<br>Ha például a kurzor éppen egy étterem pozícióját jelzi a térképen, akkor<br>kereshet egy közeli fedett parkolót.           |
| Pozíció javítása            | Ezt a gombot érintse meg, ha térképjavítást szeretne végrehajtani a<br>kurzor pozíciójában.<br>Elvégezheti a javítást csak a saját térképén, vagy meg is oszthatja a<br>javítást a TomTom Map Share közösséggel. |
| Hozzáadás a<br>kedvencekhez | Ezt a gombot érintse meg, ha a térképen a kurzor pozíciójában szeretne<br>létrehozni egy Kedvencet.                                                                                                    |
| Hozzáadás mint ÉP           | Ezt a gombot érintse meg, ha a térképen a kurzor pozíciójában szeretne<br>létrehozni egy ÉP-ot.                                                                                                    |

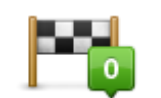

Ezt a gombot érintse meg, ha azt szeretné, hogy az Ön útvonala a térkép kurzorának pozícióján keresztül vezessen. Az úti cél ugyanaz marad, de az útvonal most már ezt a pozíciót is tartalmazza.

Ezt a gombot érintse meg, ha a képernyő közepén szeretné látni a kurzor

Ez a nyomógomb csak akkor áll rendelkezésre, ha van megtervezett

Útvonal érintse...

útvonál.

pozícióját a térképen.

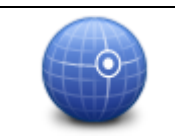

Fókuszálás a térképre

## Térképjavítások

#### A Map Share

A Map Share segít a térképhibák kijavításában. Számos különböző térképhibatípus javítására van lehetőség.

Saját térképen történő javításhoz érintse meg a Térképjavítások elemet a Beállítások menüben.

**Megjegyzés:** A Map Share nem minden régióban vehető igénybe. További információkért lépjen a <u>tomtom.com/mapshare</u> weboldalra.

#### Térképhiba kijavítása

**Fontos:** Biztonsági okokból vezetés közben ne adja meg egy térképjavítás minden részletét! Ehelyett csak jelölje meg a térképhiba helyét a térképen, és később adja meg a részletes adatokat.

Térképhiba kijavításához az alábbiakat kell tennie:

1. Érintse meg a Térképjavítások opciót a Beállítások menüben.

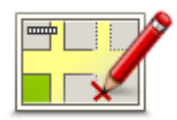

- 2. Érintse meg a Térképhiba javítása opciót.
- 3. Válassza ki az alkalmazandó térképjavítás típusát.
- 4. Válassza ki, hogyan kívánja megadni a helyet.
- 5. A hely kiválasztása. Utána érintse meg a Befejezés gombot.
- 6. Adja meg a javítás részleteit. Utána érintse meg a Befejezés gombot.
- 7. Válassza ki, hogy a javítás ideiglenes vagy végleges.
- Érintse meg a Folytatás gombot. A javítás mentésre kerül.

#### A térképjavítások típusai

A térképjavítás elvégzéséhez érintse meg a **Térképjavítások** elemet a Beállítások menüben, majd érintse meg a **Térképhiba javítása** opciót. A térképjavításoknak többféle típusa van.

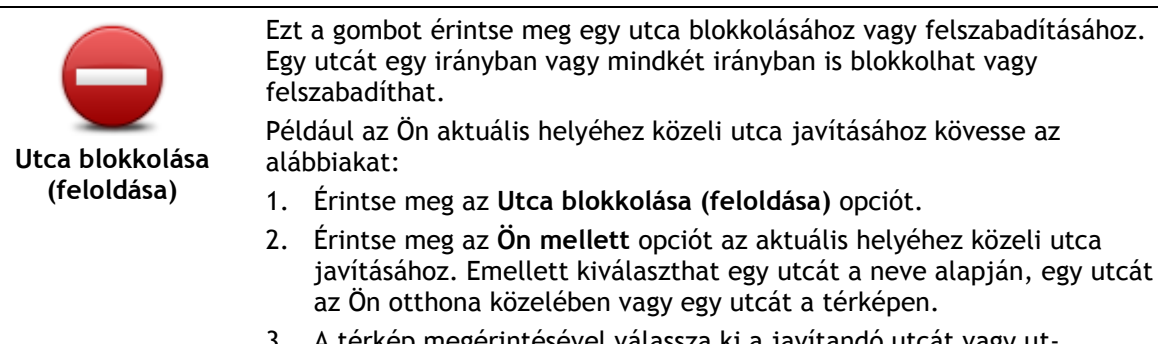

 A térkép megérintésével válassza ki a javítandó utcát vagy utcarészletet. A kiválasztott utca kiemelve látható, és a kurzor az utca nevét mutatja.

4. Érintse meg a **Befejezés** opciót.

Az eszköz mutatja az utcát és irányonként azt, hogy a forgalom blokkolva vagy engedélyezve van-e.

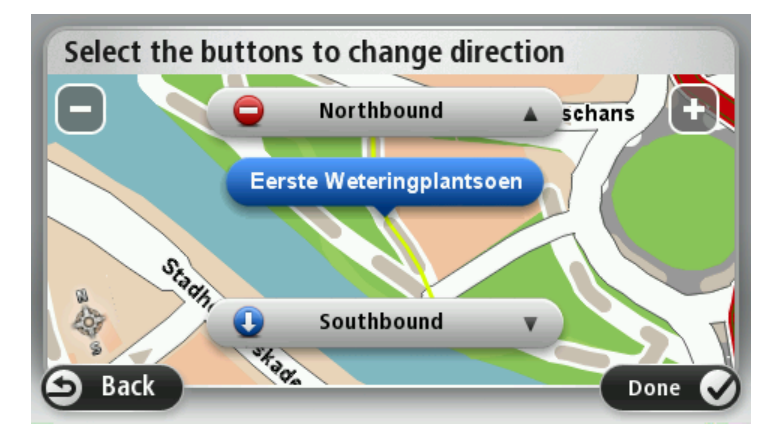

- 5. Az egyes irányok gombjainak megérintésével blokkolhatja vagy szabadíthatja fel a forgalmat az adott irányban.
- 6. Érintse meg a Befejezés opciót.

|                                         | o. Limbe meg a berejezes operot.                                                                                                    |  |  |  |
|-----------------------------------------|----------------------------------------------------------------------------------------------------|--|--|--|
|                                         | Ezt a gombot érintse meg az egyirányú utca forgalmi irányának meg-<br>fordításához, ha a forgalom tényleges iránya eltér a térképen jelzettől.                                                                                                    |  |  |  |
| Forgalmi irány<br>megfordítása          | <b>Megjegyzés:</b> A forgalmi irány megfordítása csak egyirányú utcáknál<br>használható. Ha egy kétirányú utcát választ ki, akkor a forgalmi irány<br>megfordítása helyett az utca blokkolását vagy felszabadítását ajánlja<br>fel Önnek a készülék.                                                                                                    |  |  |  |
| Utcanév<br>szerkesztése                 | <ul> <li>Ezt a gombot érintse meg egy utca nevének megváltoztatásához a térképen.</li> <li>Például egy az Ön pozíciójához közeli utca nevének módosításához:</li> <li>1. Érintse meg az Utcanév szerkesztése</li> <li>2. Érintse meg az Ön mellett opciót.</li> <li>3. A térkép megérintésével válassza ki a javítandó utcát vagy utcarészletet.</li> <li>A kiválasztott utca kiemelve látható, és a kurzor az utca nevét mutatja.</li> <li>4. Érintse meg a Befejezés opciót.</li> </ul> |  |  |  |
|                                         | <b>Tipp:</b> Ha a kiemelt szakasz nem helyes, érintse meg a <b>Szerkesztés</b> elemet az egyes útszakaszok módosításához.                                                                                                    |  |  |  |
|                                         | <ol> <li>Írja be a helyes utcanevet.</li> <li>Érintse meg a Folytatás gombot.</li> </ol>                                                                                                    |  |  |  |
| Kanyarodási<br>korlátozás<br>módosítása | Ezt a gombot érintse meg, ha meg akarja változtatni és be szeretné<br>jelenteni az út kanyarodási korlátozását.                                                                                                    |  |  |  |

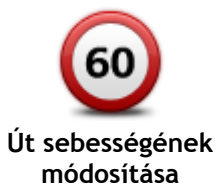

Ezt a gombot érintse meg, ha meg akarja változtatni és be szeretné jelenteni az út sebességkorlátozását.

| modositusu                    |                                                                                                    |
|-------------------------------|----------------------------------------------------------------------------------------------------|
| Körforgalmat<br>hozzáad/töröl | Ezt a gombot érintse meg egy körforgalom hozzáadásához vagy eltávolí-<br>tásához.                                                                                                    |
| Hiányzó ÉP<br>hozzáadása      | <ul> <li>Ezt a gombot érintse meg, ha egy új Érdekes pontot (ÉP) szeretne<br/>hozzáadni.</li> <li>Például egy új étterem hozzáadásához, amely az Ön aktuális pozíciójához<br/>közel van: <ol> <li>Érintse meg a Hiányzó ÉP hozzáadása opciót.</li> <li>Az ÉP kategóriák listájában érintse meg az Étterem elemet.</li> <li>Érintse meg az Ön mellett opciót.</li> <li>A pozíciót a cím beírásával vagy a hely térképről történő kiválaszt-<br/>ásával választhatja ki. Válassza ki az Ön mellett vagy Az otthon<br/>mellett opciót, hogy megnyissa az aktuális helyéhez vagy otthonához<br/>tartozó térképrészletet</li> <li>Válassza ki a hiányzó étterem helyét.</li> <li>Érintse meg a Befejezés opciót.</li> <li>Írja be az étterem nevét, majd érintse meg a Következő opciót.</li> <li>Ha tudja az étterem telefonszámát, akkor azt is beírhatja, majd<br/>érintse meg a Következő gombot.</li> <li>Ha nem tudja a számot, csak érintse meg a Következő elemet a szám<br/>megadása nélkül.</li> </ol> </li> </ul> |
| ÉP szerkesztése               | <ul> <li>Ezt a gombot érintse meg egy meglévő ÉP szerkesztéséhez.</li> <li>Ezt a nyomógombot az ÉP-ok alábbi módosításaihoz használhatja: <ul> <li>Az ÉP törlése.</li> <li>Az ÉP átnevezése.</li> <li>Az ÉP telefonszámának megváltoztatása.</li> <li>Az ÉP kategóriájának megváltoztatása.</li> <li>Az ÉP mozgatása a térképen.</li> </ul> </li> <li>Ezt a nyomógombot érintse meg egy ÉP-ról szóló megjegyzés beírásához.</li> <li>Ezt a gombot használja, ha nem tudja szerkeszteni az ÉP hibáját az ÉP szerkesztése gombbal.</li> </ul>                                                                                                    |
| Megjegyzések<br>ÉP-okhoz      | Ezt a gombot érintse meg egy házszám pozíciójának kijavításához. Írja be<br>a javítandó címet, majd jelezze a térképen az adott házszám megfelelő<br>pozícióját.                                                                                                    |
| Házszám lejátszása            |                                                                                                    |
|                               |                                                                                                    |

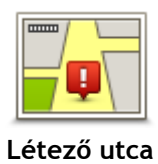

Ezt a gombot érintse meg egy meglévő utca szerkesztéséhez. Miután kiválasztotta az utcát, kiválaszthatja a bejelentendő hibát. Több hibatípust is kiválaszthat egy utcához.

| Hiányzó utca                  | Ezt a gombot érintse meg egy hiányzó utca bejelentéséhez. Kiválaszthatja<br>a hiányzó utca kezdő- és végpontját.                                                                                                    |
|-------------------------------|----------------------------------------------------------------------------------------------------|
| Város                         | Ezt a gombot érintse meg egy adott várossal vagy faluval kapcsolatos hiba<br>bejelentéséhez. Az alábbi típusú hibákat jelentheti:<br>Város hiányzik<br>Hibás városnév<br>Alternatív városnév<br>Egyéb                                                                                                    |
| Autópálya-bejárat/<br>kijárat | Ezt a gombot érintse meg egy autópálya bejáratáról vagy kijáratáról szóló<br>hiba bejelentéséhez.                                                                                                    |
| <b>Irányítószám</b>           | Ezt a gombot érintse meg egy postai irányítószámmal kapcsolatos hiba<br>bejelentéséhez.                                                                                                    |
| Egyéb                         | Ezt a gombot érintse meg a javítások egyéb típusainak bejelentéséhez.<br>Ezek a javítások nem azonnal jelennek meg a térképén, hanem egy<br>speciális jelentésbe kerülnek be.<br>Bejelenthet hiányzó utcákat, az autópályák bejáratainak és kihajtóinak<br>hibáit és hiányzó körforgalmakat. Ha a bejelenteni kívánt javítás egyik<br>fenti típusnak sem felel meg, akkor adjon meg egy általános leírást, majd<br>érintse meg az <b>Egyéb</b> opciót. |

## Hangok

### A hangokról

A TomTom az alábbiak némelyike vagy mindegyike esetében hangot alkalmaz:

- Vezetési irányok és egyéb útvonalra vonatkozó utasítások
- Forgalmi információk

**Megjegyzés:** a TomTom Forgalom szolgáltatás használatához szüksége lehet egy előfizetésre vagy egy jelvevőre. A Forgalom szolgáltatások nem mind országban vagy régióban támogatottak. További információkért látogassa meg a <u>tomtom.com/services</u> weboldalt.

• Az Ön által beállított figyelmeztetések

Kétféle típusú hang áll rendelkezésre a készüléken:

Számítógépes hangok

A számítógépes hangokat a készülék hozza létre. Ezek útvonal-utasításokat biztosítanak és felolvassák a város- és utcaneveket, a forgalmi információkat és egyéb hasznos információkat.

Emberi hangok
 Ezeket színészek rögzítették, és csak útvonal-utasításokat biztosítanak.

#### A számítógépes hangokról

A TomTom készülék szövegfelolvasási technológiát és számítógépes hangot használ a térképen lévő szóbeli utasítások felolvasásához, ahogy az útvonalon vezeti Önt.

A számítógépes hang elemzi a teljes kifejezést vagy mondatot mielőtt megszólalna, hogy a mondat a lehető legjobban hasonlítson a természetes beszédre.

A számítógépes hangok fel tudják ismerni és ki tudják ejteni a külföldi város- és utcaneveket. Az angol nyelvű számítógépes hang például fel tud olvasni és ki tud ejteni francia utcaneveket, azonban elképzelhető, hogy a kiejtés nem teljesen pontos.

#### Hang kiválasztása

A TomTom készüléken másik beszédhang kiválasztásához érintse meg a **Beállítások** menüben a **Hang módosítása** elemet vagy érintse meg a **Hangok**, majd a **Hang módosítása** elemet, és válassza ki a kívánt hangot.

#### A hangerő megváltoztatása

A TomTom készülék hangerejét többféleképpen módosíthatja.

A vezetőnézetben.

A középső panelt érintse meg az állapotsoron, és a csúszka mozgatásával állítsa be a hangerőt. Az útvonallal kapcsolatos utolsó utasítást lejátssza a készülék, hogy Ön meghallgathassa az új hangerőt.

A Beállítások menüben.

Érintse meg a **Beállítások** elemet a főmenüben, majd érintse meg a **Hangerő** opciót, majd mozgassa a csúszkát a hangerő módosításához. Érintse meg a **Tesztelés** gombot az új hangerő ellenőrzéséhez.

### Automatikus hangerő-szabályozás

A TomTom készülék automatikus hangerő-szabályozásának beállításához a következőket kell tennie:

- 1. Érintse meg a Beállítások opciót a főmenüben.
- 2. Érintse meg a Hangerő opciót.
- 3. A gépkocsi belsejében, a vezetési sebesség változásaira reagálva történő automatikus hangerő-állításhoz válassza ki a **Hangerő összefügg az autó sebességével** opciót.
- 4. Érintse meg a **Befejezés** opciót.

### Beállítások

#### A Beállítások menü

Ön módosíthatja a TomTom készülék kinézetét és működését. A készülék beállításainak többségét elérheti a főmenü **Beállítások** menüpontja alatt.

Megjegyzés: Az itt leírt beállítások közül nem mindegyik áll rendelkezésre az összes készüléken.

#### 2D/3D beállítások

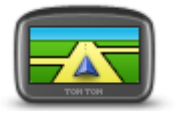

2D/3D beállítások ba

Ezt a gombot érintse meg a térkép alapértelmezett nézetének beállításához. A térkép 2D és 3D nézetei közötti váltáshoz vezetés közben, érintse meg az állapotsor bal oldalát a vezetőnézetben.

Időnként könnyebb felülről nézni a térképet, például összetett úthálózatban navigáláskor.

A 2D nézet kétdimenziósan mutatja a térképet, mintha felülről nézné azt. A 3D nézet háromdimenziósan mutatja a térképet, mintha a tájat nézné vezetés közben.

A következő nyomógombok állnak rendelkezésre:

- 2D nézetben: térkép elforgatása az útiránynak megfelelően ezt a nyomógombot érintse meg a térkép automatikus elfordításához, hogy az utazási irány mindig felfelé nézzen.
- Váltás 3D nézetre útvonal követésekor ezt a nyomógombot érintse meg, hogy a térkép automatikusan 3D nézetben látsszon, amikor egy útvonalat követ.

#### További beállítások

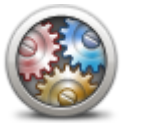

További beállítások

Ezt a nyomógombot érintse meg a következő beállítások kiválasztásához:

- A házszám megjelenítése az utcanév előtt amikor ez a beállítás ki van választva, akkor a címek megjelenítésénél a házszám az utcanév előtt jelenik meg, például így: 10 Attila utca.
- Utcanevek megjelenítése ha ez ki van választva, akkor az utcanevek megjelennek a térképen a vezetőnézetben.
- Következő utcanév megjelenítése amikor ez ki van választva, akkor az útvonalon lévő következő utca neve megjelenik a vezetőnézet tetején.
- Aktuális utcanév megjelenítése a térképen amikor ez ki van választva, akkor a vezetőnézetben az állapotsor felett megjelenik annak az utcának a neve, ahol Ön éppen tartózkodik.
- Pozíció előképének mutatása amikor ez ki van választva, akkor az úti cél előképe látható az útvonal tervezése közben.
- Automatikus zoomolás engedélyezése a 2D nézetben amikor ez a beállítás ki van választva, akkor a vezetőnézetben a teljes útvonal látszik a térkép 2D nézetű megjelenítésekor.
- Automatikus zoomolás engedélyezése a 3D nézetben amikor ez a beállítás ki van választva, akkor szélesebb nézet látható, ha Ön autópályán vagy főútvonalon halad. Kereszteződések közelében automatikus a nagyítás.

- Sávok képeinek megjelenítése amikor ez ki van választva, akkor az Ön előtt lévő út grafikus előképe mutatja, hogy melyik sávban kell haladnia egy csomópont vagy autópálya-kijárat megközelítésekor. Ez a funkció nem áll minden úthoz rendelkezésre.
- Tippek megjelenítése ezzel a beállítással kapcsolhatja be és ki a tippek megjelenítését.
- Óra automatikus beállítása az időzónához ha engedélyezi ezt a beállítást, a rendszer automatikusan az Ön időzónájához igazítja az órát.
- TomTom Places vagy Google a Helyi keresés funkció a TomTom Places vagy a Google-t veszi igénybe a kereséshez.

**Tipp:** Ha nem rendelkezik TomTom Places szolgáltatással, a legújabb frissítések navigációs eszközre történő letöltéséhez kapcsolódjon a MyTomTom programhoz.

Ha a Helyi keresés a TomTom Places veszi igénybe, a következőt teheti:

- Vállalkozások név, kategória vagy kulcsszó alapján való keresése az összes kapcsolódó országra vonatkozóan.
- Keresés saját nyelvén, ha azt támogatja a rendszer.

Részletes nézet az egyes helyekre vonatkozóan, beleértve vállalatok leírását, kulcsszavakat és nyitvatartási időket a támogatott országokra vonatkozóan.

**Megjegyzés:** Előfordulhat, hogy Ön külföldi utazásai alkalmával igénybe veheti a LIVE szolgáltatásokat. A LIVE szolgáltatások nem minden országban vagy régióban állnak rendelkezésre, és nem minden LIVE szolgáltatás áll rendelkezésre az összes országban vagy régióban. A rendelkezésre álló szolgáltatásokkal kapcsolatos további információért keresse fel a <u>tomtom.com/services</u> weboldalt.

#### Akkumulátor kímélése

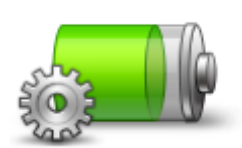

Az energiatakarékossági beállítások módosításához érintse meg ezt a gombot a készüléken.

Akkumulátor kímélése

#### Fényerő

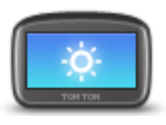

Fényerő

Ezt a gombot érintse meg a képernyő fényerősségének beállításához. Mozgassa a csúszkát a fényerő beállításához.

A térkép és a menük nappali vagy éjjeli színekkel való megjelenítéséhez érintse meg a **Nappali színek használata** vagy az **Éjjeli színek használata** elemet a Beállítások menüben.

Ezt a gombot érintse meg annak az autó szimbólumnak a kiválasztásához,

#### Autó szimbólum

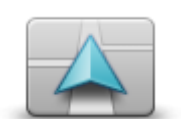

Autó szimbólum

amely az Ön aktuális pozícióját mutatja a vezetőnézetben.
## Otthon helye

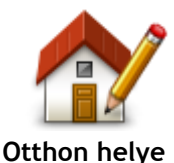

Ezt a gombot érintse meg, ha az otthona helyét szeretné megadni vagy megváltoztatni. A címet ugyanúgy kell megadnia, mint amikor útvonalat tervez.

Az otthon helye könnyűvé teszi az útvonal tervezését egy fontos helyre. A legtöbb embernek az otthon helye a saját otthonának címe. Megadhat azonban egy másik rendszeresen látogatott úti célt is, például a munkahelyét.

Ezt a gombot érintse meg a készülék nyomógombjai és üzenetei nyelvének

Ön nagyon sok nyelv közül választhat. Amikor módosítja a nyelvet, akkor a

Nyelv

módosításához.

kiválasztásához.

hangot is megváltoztathatja.

Térképszínek

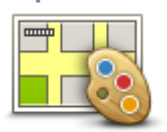

Térképszínek

Billentyűzet

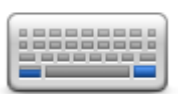

Billentyűzet

## Saját menü készítése

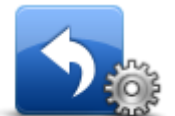

Saját menü készítése

Ezt a gombot érintse meg a nappali és az éjjeli térképszínek sémájának

Érintse meg a Keresés gombot egy színséma név szerinti kereséséhez.

Ezt a gombot érintse meg a rendelkezésre álló billentyűzet kiválasztásához és a latin billentyűzet elrendezésének kiválasztásához.

A billentyűzetet nevek és címek bevitelére használhatja, amikor útvonalat tervez vagy egy város nevét keresi, esetleg egy helyi éttermet keres.

Ezt a gombot érintse meg a saját testre szabott menüje nyomógombjainak hozzáadásához.

Ha csak egy vagy két gomb van a menüjében, akkor mindkét nyomógomb a vezetőnézetben is látható.

Ha három vagy annál is több gomb van az Ön menüjében, akkor egy nyomógomb látható a vezetőnézetben, amely megérintésére megnyílik a menü.

#### Kedvencek

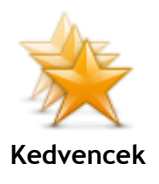

Ezt a gombot érintse meg Kedvencek hozzáadásához, átnevezéséhez vagy törléséhez.

A Kedvencekkel könnyen kiválaszthat egy pozíciót anélkül, hogy meg kellene adnia a címet. Ezeknek nem kell kedvenc helyeknek lenniük, egyszerűen hasznos címek gyűjteményeként használhatók.

Egy új Kedvenc létrehozásához érintse meg a **Hozzáadás** elemet. Utána ugyanúgy írja be a hely címét, mint az útvonal tervezésénél.

37

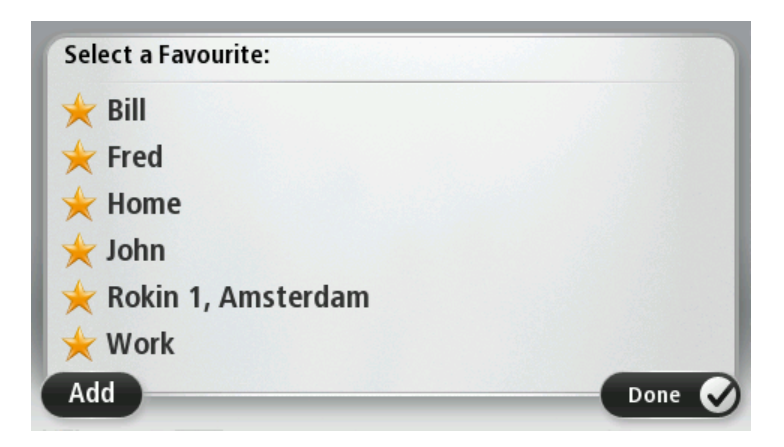

Egy meglévő Kedvenc megtekintéséhez vagy módosításához érintse meg az egyik elemet a listában. Ha több Kedvencet akar látni a térképen, akkor érintse meg a bal oldali vagy a jobb oldali gombot.

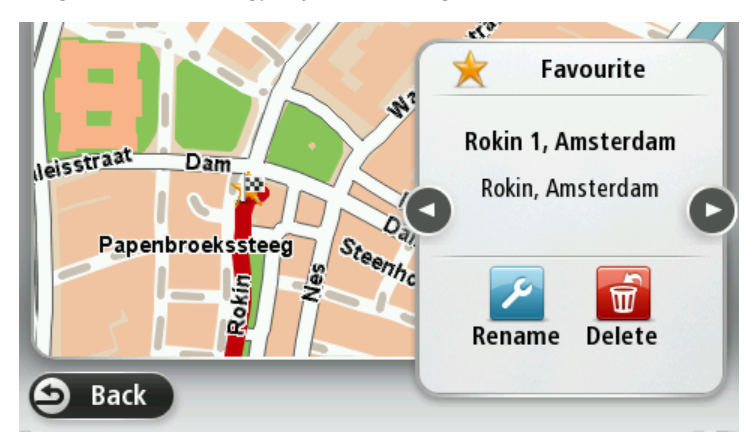

## ÉP-ok kezelése

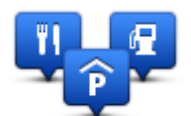

ÉP-ok kezelése

Ezt a gombot megérintve kezelheti a saját Érdekes pont (ÉP) kategóriák és helyek kezeléséhez.

A TomTom készüléket úgy is beállíthatja, hogy tudassa Önnel, ha a kiválasztott ÉP-ok közelében tartózkodik. Így például arra is beállíthatja a készüléket, hogy szóljon Önnek, ha egy benzinkúthoz közeledik.

Létrehozhat saját ÉP kategóriákat, és saját ÉP-helyeket adhat hozzá ezekhez a kategóriákhoz.

Létrehozhat például egy új ÉP kategóriát, amelyet Barátoknak nevezhet el. Utána ehhez az új ÉP kategóriához hozzáadhatja a barátai címeit. Az alábbi gombokat érintse meg a saját ÉP-ok létrehozásához és karbantartásához:

- ÉP hozzáadása ezt a nyomógombot érintse meg egy helynek az egyik saját ÉP kategóriájához való hozzáadásához.
- Figyelmeztet ha ÉP közel ezt a nyomógombot érintse meg a készülék beállításához, hogy figyelmeztesse Önt, ha a kiválasztott ÉP-ok közelében van.
- ÉP törlése ezt a nyomógombot érintse meg egy ÉP törléséhez.
- ÉP szerkesztése ezt a nyomógombot érintse meg egy saját ÉP szerkesztéséhez.
- ÉP kategória hozzáadása ezt a nyomógombot érintse meg egy új ÉP kategória létrehozásához.
- ÉP kategória törlése ezt a nyomógombot érintse meg egy saját ÉP

#### kategória törléséhez.

## Bal oldali működtetés / Jobb oldali működtetés

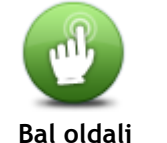

Ezt a gombot érintse meg a jobb- vagy balkezes működtetés megkönnyítéséhez.

Ez olyan elemeket befolyásol, mint például a zoomolási sáv a térkép nézésekor.

működtetés / Jobb oldali működtetés

Útvonal tervezése

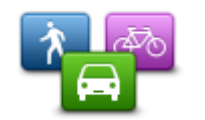

A TomTom készülék útvonal-tervezési módjának beállításához érintse meg az **Útvonal tervezése** gombot. A tervezés beállításai számos opciót tartalmaznak, több képernyőn keresztül megjelenítve. Az alábbiakban minden egyes beállítást bemutatunk.

Útvonal tervezése

## Útvonal tervezése

Állítsa be, hogy a TomTom készülék milyen típusú útvonalakat számítson ki.

Érintse meg az **IQ Routes** opciót, hogy beállítsa, használja-e a készülék az IQ Routes adatokat a legjobb útvonal megtalálásához.

#### Leggyorsabb útvonal

Megadhatja, hogy el kívánja-e kerülni az autópályákat.

### Újratervezés beállításai

**Megjegyzés:** Ez a beállítás csak akkor érhető el, ha a készülék rendelkezik forgalom előfizetéssel vagy RDS-TMC jelvevővel. A forgalmi információk nem állnak rendelkezésre minden országban vagy régióban. A TomTom forgalmi információs szolgáltatásairól szóló további információkért lépjen a <u>tomtom.com/services</u> weboldalra.

Válassza ki, hogy szeretné-e, ha a TomTom készülék újratervezné az útvonalát, amikor vezetés közben egy gyorsabb útvonalat talál. Ez akkor hasznos, ha a forgalom feltorlódik, vagy megszűnik a torlódás az útvonal egy távolabbi részén. Válasszon az alábbi beállítások közül:

- Mindig váltson át arra az útvonalra ezt az opciót válassza, ha nem kíván üzenetet kapni, amikor a készülék talál egy gyorsabb útvonalat. A készülék automatikusan újratervezi az útvonalat a leggyorsabbként.
- Kérdezzen meg, hogy akarom-e azt az útvonalat ezt az opciót válassza, ha szeretné, hogy a készülék megkérdezze Önt, amikor egy új útvonalat talál. Amikor a készülék rákérdez, hogy kívánja-e az alternatív útvonalat használni, az aktuális útvonal leggyorsabb útvonalként történő újratervezéséhez érintse meg az Igen lehetőséget. Ha nem kívánja használni az alternatív útvonalat, érintse meg a Nem lehetőséget.

Az eredeti és az alternatív útvonal vázlatának megtekintéséhez érintse meg az **Infó** lehetőséget. Ezt követően választhatja a leggyorsabb útvonalat a **Befejezés** opció megérintésével, vagy maradhat az eredeti útvonalon az **Aktuális útvonal** opció megérintésével.

• Soha ne módosítsa az útvonalamat - ezt az opciót válassza, ha nem kíván üzenetet kapni, és az új útvonal egyszerűen csak jelenjen meg a képernyőn.

## Térképinformációk beállításai

Állítsa be, hogy szeretne-e figyelmeztetést, ha az útvonal olyan helyeken át vezet, amelyekről csak korlátozott információ áll rendelkezésre.

Útdíjakkal, kompokkal, telekocsi sávokkal és burkolatlan utakkal kapcsolatos beállítások

Állítsa be, hogyan kezelje a TomTom készülék ezen négy csoport elemeit, amikor útvonalat tervez.

A telekocsi sávokat High Occupancy Vehicle sávoknak is nevezik, és nem minden országban alkalmazzák őket. Ahhoz, hogy ezekben a sávokban haladhasson, az autóban egynél több embernek kell utaznia, vagy az autónak környezetbarát üzemanyaggal kell működnie.

#### Útvonalvázlat

Állítsa be, hogy automatikusan bezárja-e a készülék az útvonalvázlat képernyőt egy útvonal megtervezése után. Ha a **Nem** opciót választja, akkor meg kell érintenie a **Befejezés** gombot az útvonalvázlat képernyő bezárásához minden útvonaltervezés után.

## Gyári beállítások visszaállítása

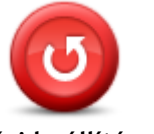

alap gyári beállítások visszaállításához a TomTom készüléken. Ez nem egy szoftverfrissítés, és nem változtatja meg a készüléken lév

Gyári beállítások visszaállítása Ez nem egy szoftverfrissítés, és nem változtatja meg a készüléken lévő alkalmazás verziószámát.

Ezt a gombot érintse meg az összes személyes beállítás törléséhez és az

Fontos: Ez a funkció töröl minden személyes beállítást!

Ha meg szeretné tartani személyes adatait és beállításait, akkor teljes biztonsági másolatot kell készítenie a készülékről, mielőtt alapállapotba állítja. Később visszaállíthatja az összes személyes adatát és beállítását, miután alapállapotba állította a készüléket.

Ez olyan elemeket tartalmaz, mint például az Otthon címe, a Kedvencek helyei, vagy az Ön személyes menüje.

## Biztonsági beállítások

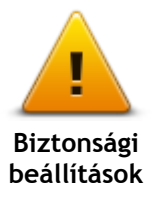

Ezt a gombot érintse meg a készülék használni kívánt biztonsági funkcióinak kiválasztásához.

Óra

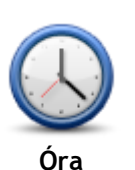

Ezt a gombot érintse meg az óra formátumának kiválasztásához. Amint a készülék GPS-jelet észlel, az időt automatikusan be fogja állítani. Ha nincs GPS-jel, választhatja az idő manuális beállítását.

Egységek

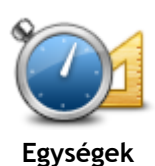

Ezt a gombot érintse meg a készülék által az útvonaltervezésnél használt mértékegységek kiválasztásához.

## ÉP mutatása térképen

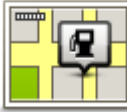

ÉP mutatása térképen Ezt a gombot érintse meg a térképen megjelenítendő Érdekes pontok (ÉP) típusainak kiválasztásához.

- 1. Érintse meg az ÉP mutatása térképen gombot a Beállítások menüben.
- 2. Válassza ki a térképen megjelenítendő ÉP kategóriákat.

Érintse meg a **Keresés** opciót, és a billentyűzet használatával keresse meg a kategória nevét.

- 3. Válassza ki, hogy az ÉP-ok a térkép 2D és/vagy 3D nézetében jelenjenek-e meg.
- 4. Érintse meg a **Befejezés** opciót.

Az Érdekes pontok helyei szimbólumokkal vannak jelölve a térképen.

#### Hangszóró

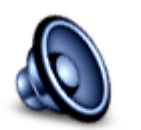

Hangszóró

A készüléken található hangszóró vagy hangszóró-csatlakozás kiválasztásához érintse meg ezt a gombot.

Indulókészlet

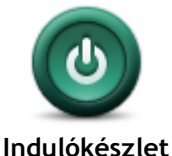

Ezt a gombot érintse meg annak beállításához, hogy mi történjen, amikor elindul a készülék.

Verzióinformációk

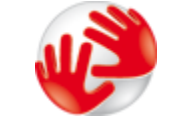

Verzióinformációk

## Állapotsor

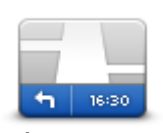

Állapotsor

Ezt a nyomógombot érintse meg a készülék műszaki adatainak kereséséhez, mint például a gyári szám, vagy az alkalmazás és a térkép verziója.

A GPS-vétel és a LIVE szolgáltatások aktuális állapotát is megnézheti, ha rendelkezik előfizetéssel.

Ezt a gombot érintse meg annak kiválasztásához, hogy mely információk jelenjenek meg az állapotsorban:

- Vízszintes az állapotsort a vezetőnézet alján jeleníti meg.
- Függőleges az állapotsort a vezetőnézet jobb oldalán jeleníti meg.
- Maximális sebesség

**Fontos:** A megengedett sebesség az Ön aktuális sebessége mellett látható. Ha a megengedett sebességnél gyorsabban vezet, az állapotsávban figyelmeztető jelzés jelenik meg (például az állapotsáv mező pirossá válik).

A sebességkorlátozási információk nem minden úthoz állnak rendelkezésre.

- Aktuális idő
- Hátralévő távolság a távolság az úti célig.
- Késés a készülék mutatja, hogy mennyivel később vagy előbb fog odaérni a kívánt érkezési időponthoz képest, amelyet az útvonal tervezésekor adott meg.

#### Térképek váltása

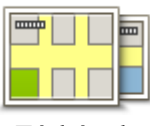

Térképek

Ezt a gombot érintse meg az útvonal tervezéséhez és a navigációhoz használni kívánt térkép kiválasztásához.

Bár több térképet is tárolhat a készüléken, egyszerre csak egy térképet használhat a tervezéshez és a navigáláshoz.

Az aktuális térkép átkapcsolásához egy útvonalnak más országban vagy régióban való megtervezéséhez egyszerűen érintse meg ezt a gombot.

**Megjegyzés:** Amikor először kapcsol át egy térképre, akkor lehetséges, hogy csatlakoznia kell a MyTomTom előfizetői fiókjához a térkép aktiválásához.

#### Szóbeli utasítások kikapcsolása / Szóbeli utasítások bekapcsolása

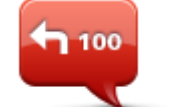

Szóbeli utasítások

kikapcsolása

Ezt a gombot érintse meg a szóbeli utasítások kikapcsolásához. Ezután nem fogja hallani az útvonalra vonatkozó szóbeli utasításokat, de hallhatóak lesznek az olyan információk, mint a forgalmi adatok és a figyelmeztetések.

A szóbeli utasításokat úgy is kikapcsolhatja, hogy megérinti a **Hang** kikapcsolása elemet a Beállítások menüben.

**Megjegyzés**: Ha kicseréli a hangot a készüléken, akkor a program automatikusan átkapcsolja a szóbeli utasításokat az új hangra.

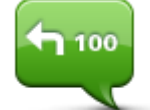

Ezt a gombot érintse meg az útvonalra vonatkozó szóbeli utasítások bekapcsolásához.

### Szóbeli utasítások bekapcsolása

## Éjjeli színek használata / Nappali színek használata

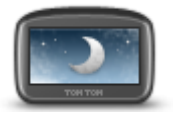

térkép sötétebb színekkel való megjelenítéséhez. Amikor éjszaka vagy egy sötét alagútban vezet, akkor könnyebben látja a

Éjjeli színek használata

Amikor ejszaka vagy egy sotet alagutban vezet, akkor konnyebben latja a képernyőt és kevésbé vonja el a vezető figyelmét, ha a képernyő fényereje le van csökkentve.

Ezt a gombot érintse meg a képernyő fényerejének lecsökkentéséhez és a

**Tipp:** A készülék képes váltani nappali és éjszakai színek között, a napszaktól függően. Az éjjeli és a nappali színek közötti automatikus váltáshoz érintse meg a **Fényerő** gombot a Beállítások menüben, majd válassza ki a **Váltás éjszakai színekre, ha sötét van** opciót.

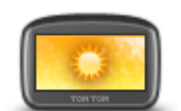

Ezt a gombot érintse meg a képernyő fényerejének megnöveléséhez és a térkép világosabb színekkel való megjelenítéséhez.

Nappali színek használata

#### Hangok

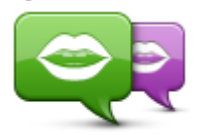

Hang módosítása

Ezt a gombot érintse meg a bemondott irányokhoz és egyéb útvonalra vonatkozó utasításokhoz használt beszédhang megváltoztatásához. Sokféle beszédhang áll rendelkezésre. Vannak számítógépes hangok, amelyek közvetlenül a térképről ki tudják mondani az utcaneveket és egyéb adatokat, és vannak emberi beszédhangok, amelyeket színészekkel rögzítettek.

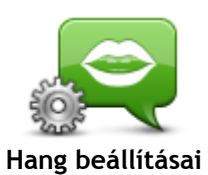

Ezt a gombot érintse meg a készülék által felolvasott bemondott irányok és egyéb útvonalra vonatkozó utasítások típusának beállításához.

Hangerő

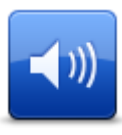

Ezt a gombot érintse meg a hangerejének beállításához. A hangerőt a csúszka mozgatásával módosíthatja.

Hangerő

# Érdekes pontok

## Az Érdekes pontokról

Az érdekes pontok vagy ÉP-ok hasznos helyek a térképen.

Álljon itt néhány példa:

- Éttermek
- Szállodák
- Múzeumok
- Autóparkolók
- Benzinkutak

## ÉP-ok létrehozása

**Tipp:** Más gyártóktól származó ÉP-ok kezeléséhez a <u>tomtom.com/support</u>oldalon kereshet "Más gyártóktól származó ÉP-ok"-at.

- 1. Érintse meg a képernyőt a főmenü megnyitásához.
- 2. Érintse meg a Beállítások opciót.
- 3. Érintse meg az ÉP-ok kezelése opciót.
- 4. Ha nincsenek ÉP kategóriák, vagy a használni kívánt kategória nem létezik, érintse meg az ÉP kategória hozzáadása opciót egy új kategória létrehozásához.

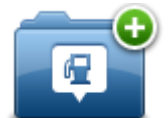

Mindegyik ÉP hozzá kell, hogy legyen rendelve egy ÉP kategóriához. Ez azt jelenti, hogy legalább egy ÉP kategóriának lennie kell, mielőtt létrehozza az első ÉP-ot.

Csak olyan ÉP kategóriához adhat hozzá ÉP-okat, amelyeket saját maga hozott létre.

Az ÉP kategóriák létrehozásáról az ÉP-ok menedzselése részben olvashat.

- 5. Érintse meg az ÉP hozzáadása menüpontot.
- 6. Válassza ki az új ÉP-hoz használni kívánt ÉP kategóriát.
- 7. ÉP-ok címeinek megadásához érintsen meg egy gombot ugyanúgy, ahogyan útvonalak tervezésénél szokta megadni a címet.
- 8. Az ÉP-ot létrehozta a készülék, és elmentette azt a kiválasztott kategóriába.

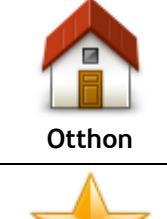

Ezt a nyomógombot érintse meg, ha az otthon helyét szeretné megadni ÉP-ként.

Ez akkor lehet hasznos, ha meg szeretné változtatni az otthon helyét, de előtte létre szeretne hozni egy ÉP-ot az otthon aktuális címével.

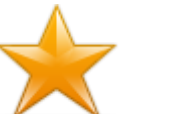

Kedvenc

Ezt a nyomógombot érintse meg, ha egy Kedvencből szeretne létrehozni egy ÉP-ot.

Azért lehet hasznos ÉP-ot létrehozni egy Kedvencből, mert csak korlátozott számú Kedvencet lehet létrehozni. Ha több Kedvencet szeretne létrehozni, akkor törölnie kell néhány Kedvencet. Hogy ne kelljen elveszíteni egy Kedvencet, a pozíciót ÉP-ként mentse el, mielőtt törli a Kedvencet.

| ABCD<br>Cím                  | Ezt a nyomógombot érintse meg egy cím új ÉP-ként való megadásához.<br>A cím megadásánál négy lehetőség közül választhat.<br>• Városközpont<br>• Utca és házszám<br>• Irányítószám<br>• Átkelőhely vagy útkereszteződés                    |  |
|------------------------------|----------------------------------------------------------------------------------------------------|--|
| Legutóbbi úti cél            | Ezt a nyomógombot érintse meg az ÉP helyének kiválasztásához az utóbbi időben úti célként használt helyek listájából.                                                                                                    |  |
| Érdekes pont                 | Ezt a nyomógombot érintse meg egy Érdekes pont (ÉP) ÉP-ként való<br>hozzáadásához.<br>Például amikor a kedvenc éttermei számára létrehoz egy ÉP<br>kategóriát, akkor ezt az opciót használja ahelyett, hogy beírná az<br>éttermek címeit. |  |
| Saját hely                   | Ezt a nyomógombot érintse meg, ha a saját aktuális pozícióját<br>szeretné az ÉP-okhoz hozzáadni.<br>Ha például megáll egy érdekes helyen, akkor ezt a nyomógombot<br>megérintve hozhat létre egy ÉP-ot az aktuális pozícióban.            |  |
| Mutatás térképen             | Ezt a gombot érintse meg, ha a térképböngészővel szeretne létrehozni<br>egy ÉP-ot.<br>A kurzorral válassza ki az ÉP helyét, majd érintse meg a <b>Befejezés</b><br>gombot.                                                                |  |
| Szélesség<br>Hosszúság       | Ezt a gombot érintse meg, ha a szélesség és a hosszúság értékeinek<br>megadásával szeretne létrehozni egy ÉP-ot.                                                                                                    |  |
| Utolsó megállás<br>pozíciója | A gomb megérintésével a legutóbb rögzített helyből létrehozhat ÉP-ot.                                                                                                    |  |

## ÉP-ok használata az útvonal tervezéséhez

Amikor útvonalat tervez, akkor egy ÉP-ot is megadhat úti célként.

A következő példa egy útvonal tervezését mutatja be egy város parkolójába:

- 1. Érintse meg a Navigálás... vagy Vezetés... elemet a főmenüben.
- 2. Érintse meg az Érdekes pont nyomógombot.
- 3. Érintse meg az ÉP a városban nyomógombot.

Tipp: A TomTomkészüléken utoljára megtekintett ÉP is látható a menüben.

- 4. Kezdje el beírni a város nevét, és válassza ki, amikor megjelenik a listában.
- 5. Érintse meg a nyíl gombot az ÉP kategóriák listájának kiterjesztéséhez.

**Tipp:** Ha már tudja a használni kívánt ÉP nevét, akkor a név beírásához, és e pozíció kiválasztásához érintse meg a **Keresés név alapján** gombot.

- 6. Görgessen le a listában, és érintse meg az Autóparkoló elemet.
- 7. A városközponthoz legközelebbi parkoló látható a lista tetején.
- 8. A következő lista az egyes ÉP-ok mellett látható távolságokat magyarázza meg. A távolság mérése attól függ, hogy Ön eredetileg hogyan kereste az ÉP-ot:
  - ÉP Ön mellett távolság az Ön aktuális helyétől
  - ÉP a városban távolság a városközponttól
  - ÉP az otthon mellett távolság az otthon helyétől
  - ÉP az útvonalon távolság az Ön aktuális pozíciójától
  - ÉP az úti cél közelében távolság az úti céltól
- 9. Érintse meg a használni kívánt parkoló nevét, majd érintse meg a **Befejezés** gombot az útvonal kiszámítása után.

A készülék elkezdi Önt vezetni a parkolóhoz.

## Az ÉP-ok megjelenítése a térképen

Kiválaszthatja, hogy milyen típusú ÉP-helyeket kíván megjeleníteni a térképeken.

- 1. Érintse meg az ÉP mutatása térképen gombot a Beállítások menüben.
- 2. Válassza ki a térképen megjeleníteni kívánt kategóriákat.
- 3. Érintse meg a Befejezés opciót.
- 4. Válassza ki, hogy az ÉP-helyeket 2D vagy 3D nézetben kívánja megjeleníteni a térképen.
- 5. Érintse meg a **Befejezés** opciót.

A kiválasztott ÉP-típusok szimbólumokként jelennek meg a térképen.

## Egy ÉP felhívása

A TomTom készüléken lévő ÉP-ok némelyike telefonszámot is tartalmaz. Ez azt jelenti, hogy a TomTom készülék segítségével megtalálhatja egy adott ÉP telefonszámát, felhívhatja őket egy telefonról, majd megterhezheti az útvonalat az ÉP helyére.

Például rákereshet egy mozira, telefonon lefoglalhatja a jegyet, majd megtervezheti az útvonalat a mozihoz.

- 1. Érintse meg a Navigálás... vagy Vezetés... elemet a főmenüben.
- 2. Érintse meg az Érdekes pont gombot.
- 3. Válassza ki, hogyan szeretne ÉP-ot keresni.

Ha például az útvonalán szeretne keresni egy ÉP-ot, érintse meg az ÉP az útvonalon elemet.

- Érintse meg az ÉP típusát, amelyhez navigálni kíván.
  Ha például egy mozit szeretne felhívni, hogy jegyet foglaljon le, akkor érintse meg a Mozi elemet, majd válassza ki a felhívni kívánt mozit. Majd érintse meg az Info megjelenítése elemet a telefonszám megtekintéséhez.
- 5. Telefonon hívja fel az ÉP-ot, például jegyfoglalás vagy a nyitva tartás leellenőrzése céljából.
- Érintse meg a Kiválaszt opciót.
  A TomTom készülék megkezdi a navigálást az ÉP-hoz.

## Figyelmeztetések beállítása ÉP-okhoz

Beállíthat figyelmeztető hangot, amit akkor játszik le a készülék, amikor Ön egy adott típusú ÉP-hoz, például egy benzinkúthoz közeledik.

A következő példában egy figyelmeztető hang beállítása látható, amelynek akkor kell megszólalnia, amikor Ön 250 méterre van egy benzinkúttól.

- 1. Érintse meg az ÉP-ok kezelése majd a Figyelmeztet, ha ÉP közel elemet a Beállítások menüben.
- 2. Görgessen le a listában, és érintse meg a Benzinkút elemet.

**Tipp:** Egy figyelmeztetés eltávolításához érintse meg a kategória nevét, majd érintse meg az **Igen** opciót. A figyelmeztetésre beállított ÉP kategóriák nevei mellett egy hang szimbólum látható.

- 3. Állítsa be a távolságot 250 méterre, és érintse meg az OK gombot.
- 4. Válassza a Hangeffektus opciót, majd érintse meg a Következő opciót.
- 5. Válassza ki az ÉP-hoz tartozó figyelmeztetési hangot, majd érintse meg a Következő opciót.
- 6. Ha csak akkor szeretné hallani a figyelmeztetést, ha az ÉP közvetlenül a tervezett útvonalon van, akkor válassza a **Figyelmeztetés csak ha ÉP van az úton** opciót. Utána érintse meg a Befejezés gombot.

A figyelmeztetés be lett állítva a kiválasztott ÉP kategóriához. Akkor fogja hallani a figyelmeztető hangot, amikor 250 méterre lesz egy benzinkúttól, amely az útvonalán van.

## ÉP-ok kezelése

Az ÉP kategóriák és helyek kezeléséhez érintse meg az ÉP-ok kezelése menüpontot.

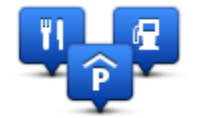

A TomTom készüléket úgy is beállíthatja, hogy tudassa Önnel, ha a kiválasztott ÉP-ok közelében tartózkodik. Ezzel például úgy is beállíthatja a készüléket, hogy szóljon Önnek, ha egy benzinkúthoz közeledik.

Létrehozhat saját ÉP kategóriákat, és saját ÉP-helyeket adhat hozzá ezekhez a kategóriákhoz.

Ez például azt jelenti, hogy létrehozhat egy új ÉP kategóriát, amelyet Barátoknak nevezhet el. Utána ehhez az új ÉP kategóriához hozzáadhatja a barátai címeit.

Az alábbi gombokat érintse meg a saját ÉP-ok létrehozásához és karbantartásához:

- ÉP hozzáadása ezt a nyomógombot érintse meg egy helynek az egyik saját ÉP kategóriájához való hozzáadásához.
- Figyelmeztet ha ÉP közel ezt a nyomógombot érintse meg a készülék beállításához, hogy figyelmeztesse Önt, ha a kiválasztott ÉP-ok közelében van.
- ÉP törlése ezt a nyomógombot érintse meg egy saját ÉP kategória törléséhez.
- ÉP szerkesztése ezt a nyomógombot érintse meg egy saját ÉP szerkesztéséhez.
- ÉP kategória hozzáadása ezt a nyomógombot érintse meg egy új ÉP kategória létrehozásához.
- ÉP kategória törlése ezt a nyomógombot érintse meg egy saját ÉP kategória törléséhez.

## Súgó

## Segítségkérés

Érintse meg a **Segítség** gombot a főmenüben a sürgősségi szolgáltatási központokhoz és más speciális szolgáltatóhelyekhez történő navigáláshoz. Ha a készüléke támogatja a hívások kihangosítását, és a telefonja hozzá van csatlakoztatva a készülékéhez, közvetlenül telefonon kapcsolatba léphet sürgősségi szolgáltatásokkal.

Ha például Ön érintett egy balesetben, akkor a Segítség menü használatával megkeresheti és felhívhatja a legközelebbi kórházat, és megmondhatja nekik a pontos pozícióját.

Tipp: Ha nem látja a Segítség nyomógombot a főmenüben, érintse meg a **Beállítások**, majd a **Biztonsági beállítások opciót.** Távolítsa el a **Csak a lényeges menüpontok megjelenítése vezetés közben** jelölőnégyzet jelölését.

## A Segítség használata egy helyi szolgáltatás felhívásához

Megjegyzés: A hívások kihangosítása nem minden navigációs készüléken támogatott.

A Segítség menüpont használatához egy szolgáltatóközpont megkeresésére, a központ felhívására és az Ön aktuális pozíciójától a központhoz navigálásra az alábbiakat kell tennie:

- 1. Érintse meg a képernyőt a főmenü megjelenítéséhez.
- 2. Érintse meg a Segítség elemet.
- 3. Érintse meg a Segélyhívás opciót.
- 4. Válassza ki a kívánt szolgáltatás típusát, például A legközelebbi kórház.
- 5. Válasszon ki a listából egy központot, a legközelebbi a lista tetején található.

A készülék a hely leírásával együtt megmutatja az Ön pozícióját a térképen. Ez segít Önnek elmondani, hogy honnan telefonál.

Ha a készüléke támogatja a hívások kihangosítását, és telefon van csatlakoztatva a készülékéhez, a készülék automatikusan tárcsázza a telefonszámot. Ha nincs telefon csatlakoztatva, akkor megjeleníti a telefonszámot, hogy Ön felhívhassa azt.

6. Ha autóval szeretne navigálni a központhoz, akkor érintse meg a Navigálás oda opciót. Ha gyalog van, akkor érintse meg a Gyaloglás oda opciót.

A navigációs készülék elkezdi az Ön vezetését az úti céljához.

## A Segítség menü opciói

Megjegyzés: Egyes országokban nem érhető el minden szolgáltatás.

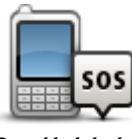

Ezt a gombot érintse meg egy szolgáltatóhely elérhetőségi adatainak megkereséséhez.

Segélyhívás

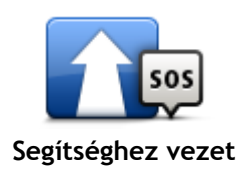

Ezt a gombot érintse meg az autóval történő navigáláshoz a szolgáltatóhelyre.

Ezt a gombot érintse meg a gyalogos navigáláshoz a szolgáltatóhelyre.

**Segítséghez** 

gyalogol

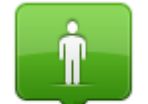

Ezt a gombot érintse meg, hogy megnézze az aktuális pozícióját a térképen.

Hol vagyok?

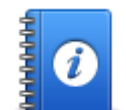

Ezt a nyomógombot megérintve különböző útmutatókat, például az Elsősegély útmutatót olvashatja el.

Biztonsági és egyéb útmutatók

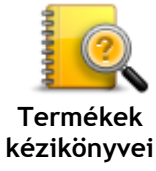

Ezt a nyomógombot érintse meg az Ön navigációs készülékére vonatkozó kézikönyvek elolvasásához.

## Kedvencek

## A Kedvencekről

A Kedvencekkel könnyen kiválaszthat egy pozíciót anélkül, hogy meg kellene adnia a címet. Ezeknek nem kell kedvenc helyeknek lenniük, egyszerűen hasznos címek gyűjteményeként használhatók.

## Kedvenc létrehozása

Egy Kedvenc létrehozásához az alábbiakat kell tennie:

- 1. Érintse meg a képernyőt a főmenü megjelenítéséhez.
- 2. A Beállítások menü megnyitásához érintse meg a Beállítások elemet.
- 3. Érintse meg a Kedvencek opciót.
- 4. Érintse meg a Hozzáadás opciót.

Válassza ki a Kedvenc típusát az alább ismertetett gombok egyikének megérintésével:

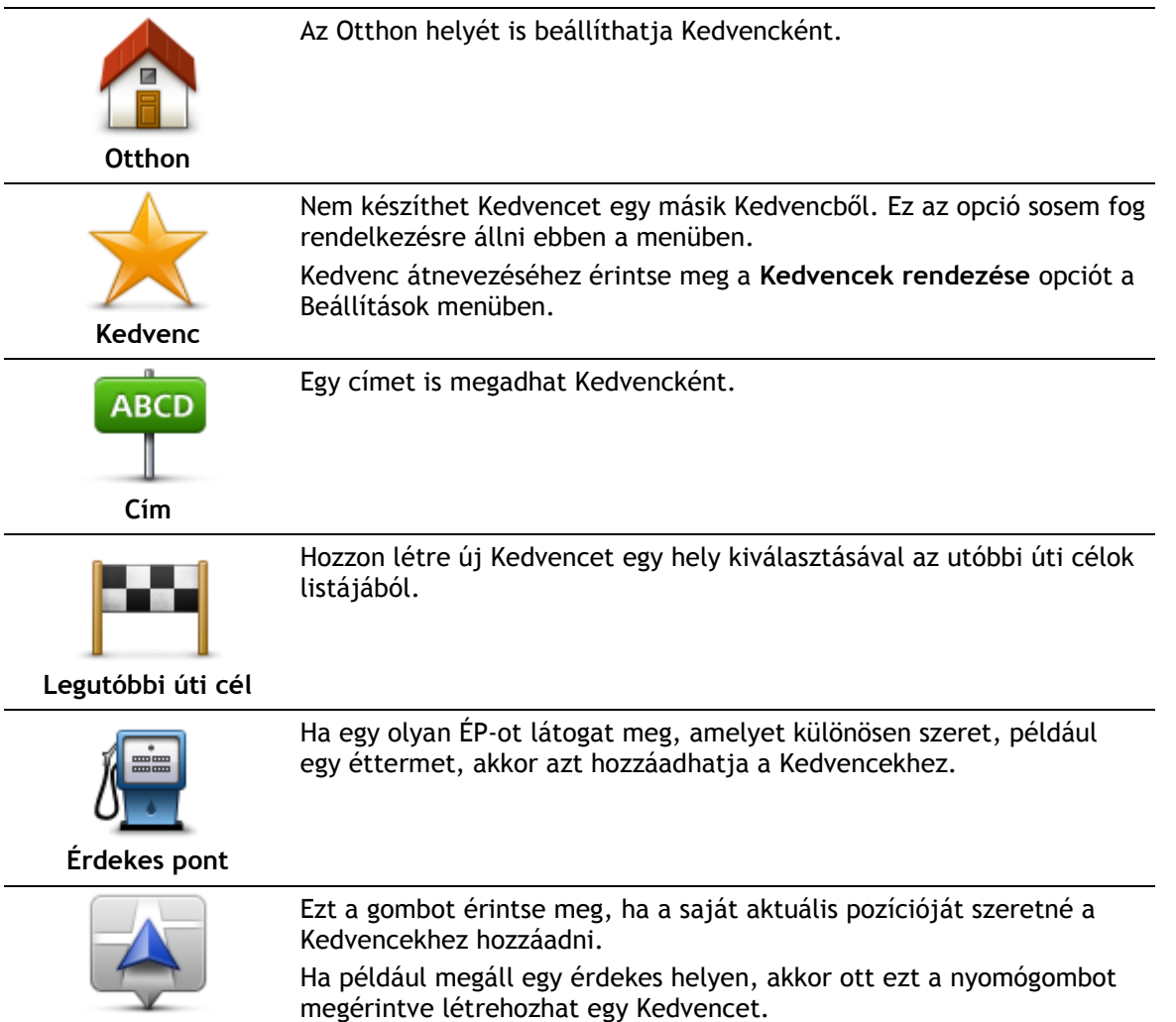

Saját hely

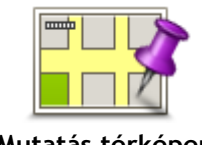

Ezt a gombot érintse meg, ha a térképböngészővel szeretne létrehozni egy Kedvencet.

Válassza ki a Kedvenc helyét a kurzorral, majd érintse meg a **Befejezés** opciót.

Mutatás térképen

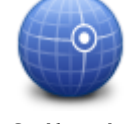

Ezt a gombot érintse meg, ha a szélesség és a hosszúság értékeinek megadásával szeretne létrehozni egy Kedvencet.

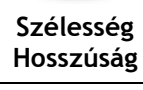

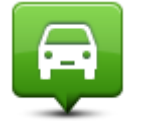

Ezt a gombot érintse meg, ha úti célként a legutóbb rögzített pozícióját szeretné kiválasztani.

Utolsó megállás pozíciója

A készülék javasol egy nevet az Ön új Kedvence számára. Új név beírásához nem szükséges törölni az ajánlott nevet, csak kezdje el a gépelést.

Tipp: Olyan nevet célszerű adni a Kedvencnek, amelyet könnyen meg tud jegyezni.

Érintse meg az OK gombot.

Az új Kedvenc megjelenik a listában.

Ha több Kedvencet adott meg, és a Tippek be van kapcsolva, akkor a készülék megkérdezi Önt, hogy tervez-e rendszeres utazásokat ugyanazokra a helyekre. Ha az **IGEN** választ érinti meg, akkor kedvenc úti célként megadhatja ezeket az úti célokat. Minden alkalommal, amikor bekapcsolja a készüléket, azonnal kiválaszthatja úti célként az egyiket ezek közül a helyek közül. Ezen úti célok módosításához vagy új úti cél kiválasztásához érintse meg az **Indítás** elemet a Beállítások menüben, majd válassza a **Kérdezzen útirányt** elemet.

## Kedvenc használata

Egy Kedvencet arra használhat, hogy a cím beírása nélkül navigáljon el egy helyre. Egy Kedvenchez navigáláshoz kövesse az alábbiakat:

- 1. Érintse meg a képernyőt a főmenü megjelenítéséhez.
- 2. Érintse meg a Navigálás... vagy Vezetés... elemet.
- 3. Érintse meg a Kedvenc opciót.
- 4. Válasszon egy Kedvencet a listából.
  - A TomTom készülék kiszámítja Önnek az útvonalat.
- 5. Az útvonal kiszámítása után érintse meg a Befejezés opciót.

A készülék azonnal elkezdi vezetni Önt az úti cél felé a szóbeli utasításokkal és a képernyőn látható utasításokkal.

## Kedvenc nevének módosítása

Egy Kedvenc nevének módosításához az alábbiakat kell tennie:

- 1. Érintse meg a képernyőt a főmenü megjelenítéséhez.
- 2. A Beállítások menü megnyitásához érintse meg a Beállítások elemet.
- 3. Érintse meg a Kedvencek opciót.
- 4. Érintse meg az átnevezendő Kedvencet.

Tipp: A bal és a jobb nyilakkal választhat ki egy másik Kedvencet a listából.

- 5. Érintse meg az Átnevez opciót.
- 6. Írja be az új nevet, majd érintse meg az Kész gombot.
- 7. Érintse meg a Befejezés opciót.

## Kedvenc törlése

Egy Kedvenc törléséhez az alábbiakat kell tennie:

- 1. Érintse meg a képernyőt a főmenü megjelenítéséhez.
- 2. A Beállítások menü megnyitásához érintse meg a Beállítások elemet.
- 3. Érintse meg a Kedvencek opciót.
- 4. Érintse meg a törlendő Kedvencet.

Tipp: A bal és a jobb nyilakkal választhat ki egy másik Kedvencet a listából.

- 5. Érintse meg a Törlés opciót.
- 6. A törlés megerősítéséhez érintse meg az Igen opciót.
- 7. Érintse meg a Befejezés opciót.

## Forgalom

## Az RDS-TMC-ről

A forgalmi üzenetcsatorna (Traffic Message Channel, TMC), más néven RDS-TMC, rádiójelként továbbít forgalmi adatokat és számos országban ingyenesen elérhető.

A TMC nem egy TomTom szolgáltatás, de rendelkezésre áll a TomTom RDS-TMC forgalmi jelvevő használata esetén.

**Megjegyzés:** A TomTom nem felelős a forgalmi üzenetcsatorna (TMC) által nyújtott forgalmi információk elérhetőségéért és minőségéért.

A forgalmi üzenetcsatorna (TMC) nem áll minden országban rendelkezésre. A TMC szolgáltatások rendelkezésre állását az Ön országában a <u>tomtom.com/5826</u> weboldalon ellenőrizheti.

## A forgalmi információk használata

Ha RDS-TMC jelvevőt használ, a TMC forgalmi információk TomTom készüléken való megtekintéséhez csatlakoztassa a TomTom RDS-TMC forgalmi jelvevőt a készülék USB-csatlakozójához.

A forgalomjelző sáv a vezetőnézet jobb oldalán látható. A sáv a forgalmi késlekedésekről informálja Önt vezetés közben, izzó pontokkal mutatva az útvonalon lévő forgalmi eseményeket.

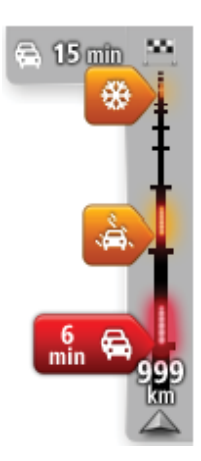

A forgalom sáv felső része az úti célt jeleníti meg, és mutatja az útvonalon lévő forgalmi dugók és más események által okozott összes késlekedés idejét.

A forgalom sáv középső szakasza az útvonalon lévő egyedi forgalmi eseményeket mutatja az előfordulásuk sorrendjében.

A forgalom sáv alsó része az Ön aktuális pozícióját jeleníti meg, és mutatja az útvonalon lévő következő forgalmi eseményig fennmaradó távolságot.

A forgalomjelző sáv jobb olvashatósága érdekében előfordulhat, hogy egyes események nem láthatók rajta. Ezek az események csak kis jelentőségűek, és csak rövid késedelmet okozhatnak.

A mutatók színe az alábbi példa szerint azonnal jelzi Önnek az esemény típusát:

| Ismeretlen vagy azonosítatlan helyzet. |
|----------------------------------------|
| Lassú forgalom.                        |
| Torlódott forgalom.                    |
| Leállt forgalom vagy útlezárás.        |

### Haladás a leggyorsabb útvonalon

A TomTom készülék rendszeresen figyeli az úti célhoz vezető gyorsabb útvonalakat. Ha megváltozik a forgalmi szituáció, és gyorsabb útvonal is található, akkor a készülék felajánlja az utazás újratervezését, hogy Ön a gyorsabb útvonalat használhassa.

Úgy is beállíthatja a készüléket, hogy az automatikusan újratervezze az útvonalát, ha egy gyorsabb útvonalat talál. Ennek beállításához érintse meg a **Forgalom beállításai** gombot a Forgalom menüben.

Az úti célhoz vezető leggyorsabb útvonal manuális megkereséséhez és újratervezéséhez az alábbiakat kell tennie:

1. Érintse meg a forgalom sávot.

**Tipp:** Ha az oldalsó sáv megérintésére a főmenü látható a forgalmi menü helyett, akkor a kijelző keretén nyugvó ujjával próbálja meg megérinteni a sávot.

A képernyőn megjelenik az útvonalon ismert közlekedési események összefoglalása.

- 2. Érintse meg az Opciók elemet.
- 3. Érintse meg a Torlódásokat elkerül opciót.

A készülék megkeresi az úti célhoz vezető leggyorsabb útvonalat.

Az új útvonal is tartalmazhat forgalmi késlekedéseket. Újratervezheti úgy is az útvonalat, hogy minden forgalmi késlekedést elkerüljön, de általában tovább tart végigmenni az összes késlekedést elkerülő útvonalon, mint a leggyorsabb útvonalon.

4. Érintse meg a Befejezés opciót.

Az RDS-TMC információkhoz tartozó rádiófrekvencia beállítása

Megjegyzés: Nem minden készülék támogatja a rádiófrekvenciák megadását.

Ha Ön ismeri a frekvenciáját egy adott rádióállomásnak, amelyet az RDS-TMC forgalmi információkhoz szeretne használni, akkor manuálisan is beállíthatja a frekvenciát. Ennek a funkciónak az aktiválásához először engedélyeznie kell a manuális hangolást az alábbiak szerint:

- 1. Érintse meg a Forgalom sávot a Vezetőnézetben, majd érintse meg a **Beállítások** elemet, majd a **Forgalom beállításai** lehetőséget.
- 2. Válassza a Manuális hangolás a frekvencia megadásával opciót, majd érintse meg a Befejezés gombot.

Most megadhatja a rádióállomás frekvenciáját.

- 3. Érintse meg a Forgalom sávot a Vezetőnézetben.
- 4. Érintse meg a Hangolás manuálisan opciót.

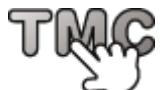

- 5. Írja be a rádióállomás frekvenciáját.
- 6. Érintse meg a **Befejezés** opciót.

A TomTom navigációs eszköz megkeresi a megadott rádióállomást. Ha az Ön által megadott frekvencián nem talál rádióállomást, akkor automatikusan folytatja a következő rendelkezésre álló állomás keresését.

#### Késedelmek minimalizálása

A TomTom Traffic adatait az útvonalán lévő forgalmi késlekedések minimalizálására használhatja. A késedelmek automatikus minimalizálásához a következőket kell tennie:

- 1. Érintse meg a Szolgáltatások menüpontot a főmenüben.
- 2. Érintse meg a Forgalom opciót.

- 3. Érintse meg a Forgalom beállításai opciót.
- 4. Válasszon, hogy a készülék mindig a gyorsabb útvonalat válassza, kérdezze meg Önt vagy soha ne módosítsa az útvonalat.
- 5. Érintse meg a Következő, majd a Befejezés gombot.
- 6. Érintse meg a Torlódásokat elkerül opciót.

A készülék megtervezi az úti célhoz vezető leggyorsabb útvonalat. Az új útvonal is tartalmazhat forgalmi késlekedéseket, és megegyezhet az eredeti útvonallal.

Úgy is újratervezheti az útvonalat, hogy az elkerüljön minden késedelmet, de valószínűleg nem ez lesz a leggyorsabb útvonal.

7. Érintse meg a Befejezés opciót.

## A munkahelyre utazás megkönnyítése

Az Otthon-munka forgalom menüben lévő **Otthonról munkába** vagy **Munkából otthonra** nyomógombbal egy gombnyomással ellenőrizheti a munkahelyére vagy a munkahelyéről vezető útvonalat.

Amikor ezeket a nyomógombokat használja, akkor a készülék megtervez egy útvonalat az Ön otthoni és munkahelyi címe között, majd ellenőrzi az útvonalat az esetleges késedelmek szempontjából.

Amikor először használja az **Otthonról munkába** menüpontot, akkor ehhez meg kell adnia egy otthoni és egy munkahelyi címet, amihez a következőket kell tennie:

1. A Forgalom menü megnyitásához érintse meg a forgalom sávot.

**Megjegyzés:** Ha már megtervezte az útvonalat, a képernyőn megjelenik az útvonalon ismert események összefoglalása. A Forgalom menü megnyitásához érintse meg az **Opciók** elemet.

- 2. Érintse meg az Otthon-Munka forgalom opciót.
- 3. Adja meg az otthoni és a munkahelyi címét.

Ha már megadta ezeket a címeket, és módosítani szeretné azokat, akkor érintse meg az Otthon-munka módosítása opciót.

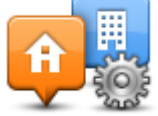

Most már használhatja az Otthonról munkába és a Munkából otthonra nyomógombokat.

**Megjegyzés:** Az itt beállított otthoni hely nem egyezik meg a **Beállítások menüben** megadott otthoni hellyel. Lényegében az itt megadott helyeknek nem kell feltétlenül az igazi otthoni és munkahelyi címeknek lenniük. Ha van olyan útvonal, amelyen sokat utazik, akkor munkahelyi/otthoni címként adja meg inkább ezeket a helyeket.

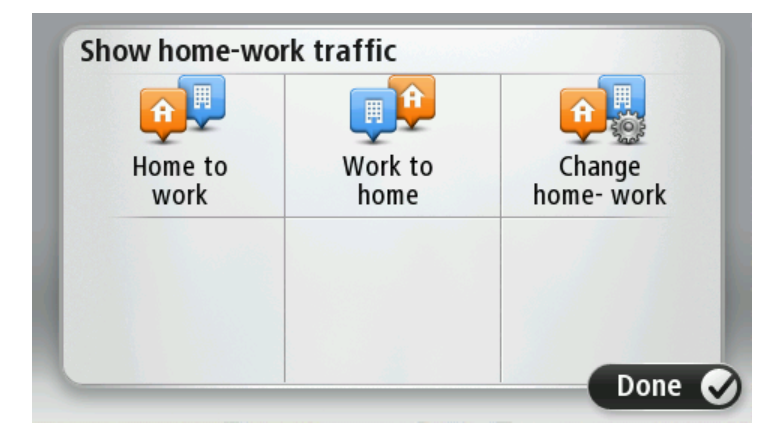

Ha például ellenőrizni szeretné a hazafelé vezető útvonalon a késedelmeket, mielőtt elhagyja az irodát, akkor a következőket kell tennie:

1. A Forgalom menü megnyitásához érintse meg a forgalom sávot.

**Megjegyzés:** Ha már megtervezte az útvonalat, a képernyőn megjelenik az útvonalon ismert események összefoglalása. A Forgalom menü megnyitásához érintse meg az **Opciók** elemet.

- 2. Érintse meg az Otthon-Munka forgalom opciót.
- 3. Érintse meg a Otthonról munkába elemet, majd a Kész lehetőséget.

A vezetőnézet és egy üzenet jelenik meg, amely tájékoztatja Önt az útvonalon lévő forgalmi eseményekről. A Forgalom sáv is mutatja a késedelmeket.

#### További információk egy adott eseményről

Az útvonalon lévő késedelmek ellenőrzéséhez érintse meg a **Forgalom az útvonalon** elemet a Forgalom menüben. Az Ön navigációs készüléke az útvonalon lévő forgalmi késedelmek összesítését mutatja.

Az összesítés tartalmazza az összes forgalmi esemény és a forgalmas utak miatti késedelmet, az IQ Routes funkció információival együtt.

Érintse meg a **Késlekedések minimalizálása** opciót, hogy ellenőrizze, tudja-e csökkenteni a késedelmet.

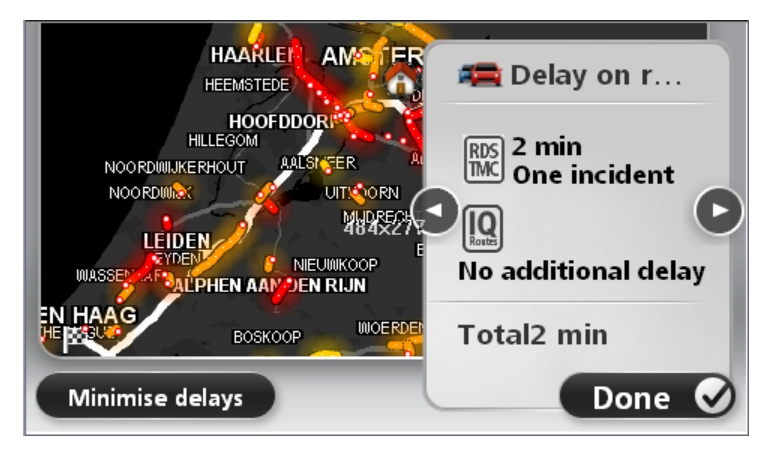

Érintse meg a bal és a jobb nyíl gombokat az események közötti váltásokhoz, miközben megnézheti az adataikat. Ez tartalmazza az esemény típusát (mint például útmunkálatok), és az esemény által okozott késlekedés hosszát.

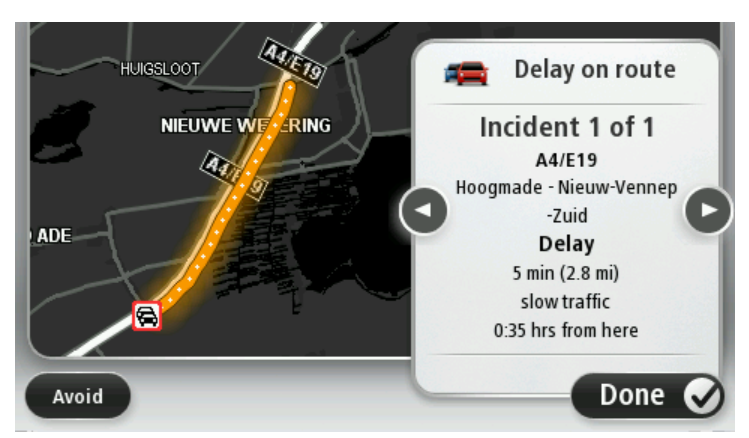

Az egyes események részletes adatait a főmenü **Térkép megtekintése** gombjának, majd a forgalmi esemény szimbólumának megérintésével is megnézheti.

A térképen megjelenítve a forgalmi események egy ikonnal kezdődnek. Forgalmi torlódás esetén az esemény iránya az ikontól a másik vége felé mutat.

## Forgalmi események ellenőrzése a környéken

A térkép használatával tekintse át a forgalmi helyzetet az Ön környezetében. A helyi eseményeknek és azok részleteinek megtekintéséhez az alábbiakat kell tennie:

- 1. A Forgalom menü megnyitásához érintse meg a forgalom sávot, majd az Opciók elemet.
- Érintse meg a Térkép megtekintése opciót. Megjelenik a térkép áttekintése képernyő.
- 3. Ha a térképen nem látható az Ön helye, akkor érintse meg az útjelzőt, hogy az Ön aktuális helye a térkép közepére kerüljön.

A térképen láthatók a környéken lévő forgalmi események.

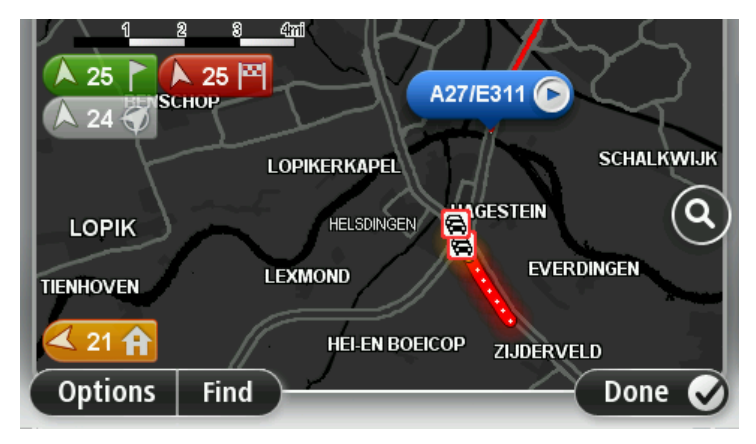

Érintse meg bármelyik forgalmi eseményt, hogy több információt szerezzen róla.
 A kiválasztott esemény részleteit ismertető képernyő látható. A környező eseményekről szóló információk megjelenítéséhez használja a képernyő alján lévő balra és jobbra nyilakat.

## A Forgalom beállítások módosítása

A **Forgalom beállításai** gomb segítségével választhatja ki, hogy hogyan használja a navigációs készülék a forgalmi információkat.

- 1. A Forgalom menü megnyitásához érintse meg a forgalom sávot, majd az Opciók elemet.
- 2. Érintse meg a Forgalom beállításai opciót.

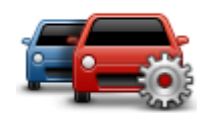

- 3. Ha RDS-TMC forgalmi jelvevőt használ, választhatja a Manuális hangolás a frekvencia megadásával beállítást. Ha ezt az opciót választja, akkor a Forgalom menüben megjelenik a Hangolás manuálisan gomb. Érintse meg a Hangolás manuálisan gombot egy adott rádióállomás frekvenciájának megadásához, amelyet az RDS-TMC forgalmi információkhoz akar használni
- 4. Ha a vezetés közben egy gyorsabb útvonalat talál, akkor a Forgalom újratervezheti az Ön utazását, hogy a gyorsabb útvonalon haladjon. Válasszon egyet az alábbi opciók közül, majd érintse meg a **Befejezés** opciót.
  - Mindig váltson át arra az útvonalra
  - Kérdezzen meg, hogy akarom-e azt az útvonalat
  - Soha ne módosítsa az útvonalamat

## Forgalmi események

A forgalmi események és figyelmeztetések a térképen láthatók, a vezetőnézetben és a forgalomjelző sávban.

Ha többet szeretne megtudni egy eseményről, érintse meg a **Térkép megtekintése** opciót a főmenüben. Érintse meg a forgalmi esemény szimbólumát a térképen, hogy megtekintse annak az eseménynek az adatait. A környező eseményekről szóló információk megjelenítéséhez használja a képernyő alján lévő balra és jobbra nyilakat.

Az eseményeknek és a figyelmeztetéseknek két típusa van:

- A piros négyzetben megjelenített szimbólumok forgalmi események. A navigációs készülék újratervezhet, hogy elkerülje azokat.
- A piros háromszögben megjelenített szimbólumok az időjárásra vonatkoznak. A készülék nem tervez újra e figyelmeztetések elkerülésére.

A forgalmi események szimbólumai:

| æ                         | Baleset                   |
|---------------------------|---------------------------|
| <b>X</b>                  | Útmunkálatok              |
| IIX                       | Egy vagy több sáv lezárva |
|                           | Út lezárva                |
|                           | Forgalmi esemény          |
| <b>F</b>                  | Forgalmi dugó             |
| Az időjárásról szóló szir | nbólumok:                 |
| A                         | Köd                       |
|                           | Eső                       |
|                           | Szél                      |
|                           | Jég                       |
|                           | Но́                       |
|                           |                           |

Megjegyzés: Az elkerült esemény szimbóluma látható minden olyan forgalmi eseménynél, amelyet a forgalom szolgáltatás segítségével Ön

elkerül.

## Forgalom menü

A Forgalom menü megnyitásához érintse meg a Forgalom sávot a vezetőnézetben, majd érintse meg az **Opciók** elemet, vagy érintse meg a **Forgalom** opciót a Szolgáltatások menüben.

A következő nyomógombok állnak rendelkezésre:

| Torlódásokat                              | Ezt a gombot érintse meg egy új útvonal tervezéséhez a legfrissebb                                                                                                    |
|-------------------------------------------|----------------------------------------------------------------------------------------------------|
| elkerül                                   | forgalmi adatok alapján.                                                                                                    |
| Otthon-munka                              | Ezt a gombot érintse meg az Ön otthonától a munkahelyéig és visszafelé                                                                                                    |
| forgalom                                  | vezető leggyorsabb útvonal kiszámításához.                                                                                                    |
| Forgalom<br>megjelenítése az<br>útvonalon | Ezt a gombot érintse meg az útvonal forgalmi eseményeinek áttekin-<br>téséhez.<br>Érintse meg a bal és a jobb oldali gombokat a többi esemény adatainak<br>megtekintéséhez.<br>Érintse meg a <b>Késések rövidítése</b> opciót az útvonal újratervezéséhez és a<br>térképen látható forgalmi esemény kikerüléséhez. |
| Térkép megtekin-                          | Ezt a gombot érintse meg a térkép böngészéséhez és a térképen                                                                                                    |
| tése                                      | megjelenő forgalmi események megtekintéséhez.                                                                                                    |
| Forgalom                                  | Ezt a gombot érintse meg azon beállítások módosításához, amelyek                                                                                                    |
| beállításai                               | meghatározzák a Forgalom szolgáltatás működését az Ön készülékén.                                                                                                    |
| Forgalmi infók<br>felolvasása             | Ezt a gombot érintse meg, hogy a készülék felolvassa az útvonalán lévő<br>forgalmi események adatait.                                                                                                    |
|                                           | <b>Megjegyzés:</b> Az adatok felolvasásához az Ön TomTom készülékén egy számítógépes hangnak kell telepítve lennie.                                                                                                    |

## Sebességmérő kamerák

## A Sebességmérő kamerákról

**Megjegyzés:** Előfordulhat, hogy Ön külföldi utazásai alkalmával igénybe veheti a LIVE szolgáltatásokat. A LIVE szolgáltatások nem minden országban vagy régióban állnak rendelkezésre, és nem minden LIVE szolgáltatás áll rendelkezésre az összes országban vagy régióban. A rendelkezésre álló szolgáltatásokkal kapcsolatos további információért keresse fel a <u>tomtom.com/services</u> weboldalt.

A Sebességmérő kamerák szolgáltatás az alábbiakat magába foglaló sebességmérő-kamera figyelmeztetéseket és biztonsági figyelmeztetéseket nyújtja:

- Rögzített sebességmérő kamerák helyei.
- Gyakori balesetek helyei.
- Mobil kamerák helyei.
- Átlagsebességet ellenőrző kamerák helyei.
- Piroslámpa kamerák helyei.
- Sorompó nélküli vasúti átjárók.

**Megjegyzés:** Franciaországban nem érkeznek egyes kamerákra vagy különféle kameratípusokra vonatkozó figyelmeztetések. Csak veszélyes zónákra vonatkozó figyelmeztetés küldése lehetséges. A veszélyes zónákban előfordulhatnak kamerák. Bejelentheti vagy megerősítheti a veszélyes zónák helyét, de nem távolíthatja el azokat.

## Sebességmérő kamera figyelmeztetések

Alapbeállításban a figyelmeztetéseket a sebességmérő kamerák helyének elérése előtt 15 másodperccel adja a készülék. A figyelmeztetés hangjának módosításához, valamint annak módosításához, hogy mikor érkezzen figyelmeztetés, érintse meg a **Figyelmeztetések beállításai** elemet a Sebességmérő kamerák menüben.

A készülék háromféleképpen figyelmezteti Önt:

- A készülék figyelmeztető hangot játszik le.
- A sebességmérő kamera típusa és az Ön távolsága a kamera helyétől a Vezetőnézetben látható. Ha van bejelentett sebességkorlátozás az adott kamerához, akkor a sebesség is látható a vezetőnézetben.
- A sebességmérő kamera helye a térképen látható.

**Megjegyzés:** Az átlagsebességet ellenőrző kameráknál ikonok és hangjelzések kombinációja figyelmezteti Önt az átlagsebességet ellenőrző zóna kezdetén, közepén és végén.

## A figyelmeztetések módjának megváltoztatása

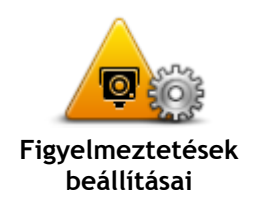

A TomTom készülék sebességmérő kamerákra való figyelmeztetéseinek módosításához érintse meg a **Figyelmeztetések beállításai** gombot. Beállíthatja, hogy milyen feltételek esetén kapjon figyelmeztetést, és

hogy milyen hang jelezze azt.

Például a fix telepítésű sebességmérő kamerák megközelítésére való figyelmeztetés hangjának módosításához az alábbiakat kell tennie:

1. Érintse meg a Szolgáltatások menüpontot a főmenüben.

- 2. Érintse meg a Sebességmérő kamerák opciót.
- Érintse meg a Figyelmeztetések beállításai opciót. Megjelenik a sebességmérő kamerák típusainak listája. Egy hangszóró látható azon sebességmérő kameratípusok mellett, amelyekhez figyelmeztetés lett hozzárendelve.
- 4. Érintse meg a Rögzített kamerák opciót.
- 5. Érintse meg a Következő opciót.
- 6. Érintse meg a figyelmeztetéshez használni kívánt hangot.

**Tippek:** A figyelmeztető hangok kikapcsolásához érintse meg a **Csend** elemet a fenti 7. lépésben. Egy figyelmeztetés akkor is látható a vezetőnézetben, ha kikapcsolja a figyelmeztető hangot.

7. Érintse meg a **Befejezés** opciót a módosítások elmentéséhez.

Sebességmérő kamerák szimbólumai

A sebességmérő kamerák szimbólumokként láthatók a vezetőnézetben.

Amikor olyan helyhez közeledik, amelyhez figyelmeztetés tartozik, akkor egy szimbólumot fog látni, és egy figyelmeztető hangot fog hallani.

A kiadott figyelmeztető hangot megváltoztathatja, mielőtt eléri a figyelmeztetéses területet.

| <b>P</b> | Rögzített sebességmérő kamera                                                                      |
|----------|----------------------------------------------------------------------------------------------------|
| PB       | Piroslámpa kamera                                                                                  |
|          | Fizetős út kamera                                                                                  |
| P        | Forgalmat korlátozó kamerák - mellékúton van elhelyezve, amely<br>csökkenti a nagyobb út forgalmát |
| P        | Egyéb kamera                                                                                       |
| (2)      | Gyakori mobilkamera-hely                                                                           |

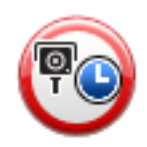

Átlagsebesség ellenőrzése

|   | Gyakori balesetek helye              |
|---|--------------------------------------|
| P | Kétirányú sebességmérő kamera        |
|   | Sorompó nélküli vasúti kereszteződés |

## Jelentés nyomógomb

A Jelentés nyomógombnak a Vezetőnézetben való megjelenítéséhez az alábbiakat kell tennie:

- 1. Érintse meg a Szolgáltatások menüpontot a főmenüben.
- 2. Érintse meg a Sebességmérő kamerák opciót.
- 3. Érintse meg a Jelentés gomb mutatása opciót.
- 4. a Vissza gombot.

A jelentés gomb a Vezetőnézet bal oldalán látható, vagy ha már használja a gyors menüt, akkor hozzáadódik a gyors menüben elérhető gombokhoz.

**Tipp:** A jelentés gomb elrejtéséhez érintse meg a **Jelentés gomb elrejtése** elemet a Sebességmérő kamerák menüben.

## Új sebességmérő kamera bejelentése útközben

Sebességmérő kamera útközben történő jelentéséhez tegye az alábbiakat:

1. Érintse meg a vezetőnézetben vagy a gyors menüben látható jelentés nyomógombot, hogy rögzítse a kamera helyét.

Ha a jelentés nyomógombot a sebességmérő kamerára való figyelmeztetés után 20 másodpercen belül érinti meg, akkor a készülék felkínálja a kamera hozzáadásának vagy eltávolításának a lehetőségét. Érintse meg a **Kamera hozzáadása** opciót.

- 2. A bejelentett kamera típusától függően érintse meg a **Rögzített kamera** vagy a **Mobil kamera** opciót.
- 3. Válassza ki a kamera pozícióját a térképen, és erősítse meg, hogy az pontos.
- 4. Érintse meg a bejelentendő rögzített kamera típusát, például kamera piroslámpánál.

**Megjegyzés:** Ha a kiválasztott kameratípushoz sebességkorlátozás is tartozik, akkor beírhatja a sebességet is.

A jelentés létrehozását megerősítő üzenetet lát.

## Új sebességmérő kamera bejelentése otthonról

Nem kell a sebességmérő kameránál lennie, hogy bejelentsen egy új helyet. Egy új sebességmérő kamera helyének otthonról történő bejelentéséhez az alábbiakat kell tennie:

- 1. Érintse meg a Szolgáltatások menüpontot a navigációs készülék főmenüjében.
- 2. Érintse meg a Sebességmérő kamerák opciót.
- 3. Érintse meg a Sebességmérő bejelentése opciót.
- 4. A sebességmérő kamera típusától függően érintse meg a **Rögzített kamera** vagy a **Mobil kamera** opciót.
- 5. A kurzorral jelölje ki a kamera pontos pozícióját a térképen, majd érintse meg a **Befejezés** opciót.
- 6. Érintse meg az Igen gombot a kamera pozíciójának megerősítéséhez.
- 7. Érintse meg a bejelenteni kívánt kamera típusát, és ha szükséges, válassza ki a kamerához tartozó sebességkorlátozást.

A jelentés létrehozását megerősítő üzenetet lát.

## Helytelen kamerafigyelmeztetés jelentése

Olyan kameráról is kaphat figyelmeztetést, amely már nincs ott. Egy helytelen kamera-figyelmeztetés bejelentéséhez az alábbiakat kell tennie:

**Megjegyzés:** Csak akkor jelenthet be egy helytelen kamera-figyelmeztetést, ha a helyszínen tartózkodik.

1. Miközben a hiányzó kamera helyén van, érintse meg a Jelentés elemet a vezetőnézetben.

Megjegyzés: Ezt a kamerára való figyelmeztetéstől számított 20 másodpercen belül kell megtennie.

2. Érintse meg a Nem lehetőséget, ha a rendszer rákérdez, hogy a kamera még létezik-e.

**Megjegyzés:** Bejelentheti vagy megerősítheti a veszélyes zónák helyét, de nem távolíthatja el azokat.

## A bejelenthető rögzített sebességmérő kamerák típusai

Amikor bejelent egy rögzített sebességmérő kamerát, akkor kiválaszthatja a bejelentett rögzített kamera típusát.

Ezek a rögzített sebességmérő kamerák különböző típusai:

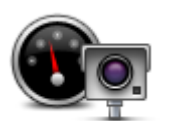

A sebességmérő kameráknak ez a típusa az elhaladó járművek sebességét ellenőrzi.

Sebességmérő kamera

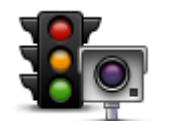

A kameráknak ez a típusa a közlekedési szabályok megsértését ellenőrzi a piroslámpáknál.

Piroslámpa kamera

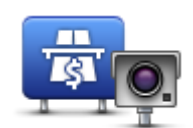

A kameráknak ez a típusa a forgalmat figyeli a fizetős utak bejáratánál.

Fizetős út kamera

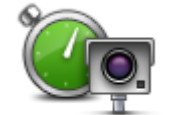

A sebességmérő kameráknak ez a típusa a járművek átlagsebességét ellenőrzi két rögzített pont között.

Átlagsebesség ellenőrzése

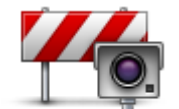

A kameráknak ez a típusa a forgalmat ellenőrzi olyan utakon, ahol korlátozás van érvényben.

Járműkorlátozás

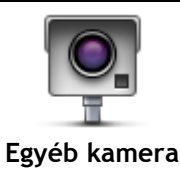

Bármilyen más kameratípus, amelyik a fenti kategóriák egyikébe sem tartozik.

Figyelmeztetések átlagsebességet ellenőrző kamerákra

Többféle típusú látható és hallható figyelmeztetés lehetséges, ha átlagsebességet ellenőrző kamerával találkozik.

Mindig figyelmezteti a készülék a zóna kezdetére és végére attól függetlenül, hogy éppen milyen sebességgel halad. A köztes figyelmeztetések - ha vannak ilyenek - 200 méterenként vannak.

Az összes figyelmeztetés leírása következik:

| PC | Figyelmeztetés a zóna kezdetére<br>Ahogy közeledik egy átlagsebességet ellenőrző zónához, egy vizuális<br>figyelmeztetést fog látni a vezetőnézet bal felső sarkában, alatta mutatva<br>a kameráig lévő távolságot. Egy hangos figyelmeztetést fog hallani.<br>Egy kis ikont is fog látni az úton, amely az átlagsebességet ellenőrző<br>kamera pozícióját mutatja a zóna kezdetén.                                         |
|----|----------------------------------------------------------------------------------------------------|
| p  | Köztes figyelmeztetés - 1-es típus<br>Amikor már a sebességellenőrző zónában van, ha nem hajt túl gyorsan, és<br>már megtörtént a zóna kezdetét jelző figyelmeztetés, akkor egy vizuális<br>figyelmeztetést fog látni a vezetőnézetben. Ez emlékezteti Önt arra, hogy<br>még a sebességellenőrző zónában van.                                                                                                    |
| 60 | Köztes figyelmeztetés - 2-es típus<br>Amikor már a sebességellenőrző zónában van, ha a megengedett<br>sebességnél gyorsabban hajt, és már megtörtént a zóna kezdetét jelző<br>figyelmeztetés, akkor egy vizuális figyelmeztetést fog látni a<br>vezetőnézetben, amely mutatja a megengedett sebességet. Egy halk<br>hangfigyelmeztetést is fog hallani. Ezek a figyelmeztetések emlékeztetik<br>Önt arra, hogy lassítson le |

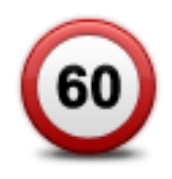

### Köztes figyelmeztetés - 3-as típus

Amikor már a sebességellenőrző zónában van, ha a megengedett sebességnél gyorsabban hajt, és még nem történt meg a zóna kezdetét jelző figyelmeztetés, akkor egy vizuális figyelmeztetést fog látni a vezetőnézetben, amely mutatja a megengedett sebességet. Egy erős hangos figyelmeztetést is fog hallani.

Ezek a figyelmeztetések csak az ELSŐ köztes ponton fordulnak elő, és arra emlékeztetik Önt, hogy lassuljon le...

#### Figyelmeztetés a zóna végére

Ahogy közeledik egy átlagsebességet ellenőrző zóna végéhez, egy vizuális figyelmeztetést fog látni a vezetőnézetben, alatta a kameráig lévő távolsággal. Egy hangos figyelmeztetést fog hallani.

Egy kis ikont is fog látni az úton, amely az átlagsebességet ellenőrző kamera pozícióját mutatja a zóna végén.

### Sebességmérő kamerák menü

A sebességmérő kamerák menüjének megnyitásához érintse meg a **Szolgáltatások** menüpontot a főmenüben, majd érintse meg a **Sebességmérő kamerák** opciót.

| Sebességmérő                           | Ezt a gombot érintse meg a sebességmérő kamera helyének bejelen-<br>téséhez.                                                          |
|----------------------------------------|----------------------------------------------------------------------------------------------------|
| bejelentése                            |                                                                                                    |
| <b>R</b>                               | Ezt a gombot érintse meg a várt figyelmeztetések és az egyes figyelmez-<br>tetések hangjának beállításához.                           |
| Figyelmeztetések<br>beállításai        |                                                                                                    |
| Q                                      | A gomb megérintésével az összes figyelmeztetést egyszerre kikapcsolhat-<br>ja.                                                        |
| Figyelmeztetések<br>letiltása          |                                                                                                    |
|                                        | Ezt a gombot érintse meg a <u>Jelentés gomb</u> engedélyezéséhez. A Jelentés gomb látható lesz a vezetőnézetben vagy a gyors menüben. |
|                                        | Amikor a jelentés gomb látható a vezetőnézetben, akkor ez a gomb <b>a</b><br><b>Jelentés gomb elrejtése</b> gombra változik.          |
| Jelentes<br>nyomógomb<br>megjelenítése |                                                                                                    |

## **MyTomTom**

## A MyTomTom-ról

A MyTomTom segít Önnek menedzselni a TomTom navigációs készülékén lévő tartalmakat és szolgáltatásokat, valamint hozzáférést biztosít a TomTom közösséghez. A MyTomTom-ba a TomTom honlapján léphet be. Tanácsos gyakran csatlakoztatni a navigációs készüléket a MyTomTomhoz, hogy mindig megkapja a legújabb frissítéseket és térképeket.

**Tipp:** Azt ajánljuk, hogy szélessávú internetcsatlakozást használjon, amikor csatlakoztatja a navigációs készülékét a MyTomTom-hoz.

A MyTomTom beállítása

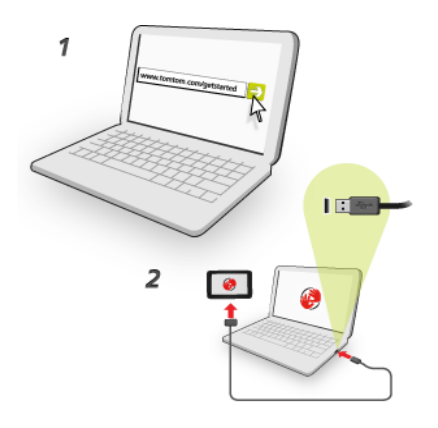

A MyTomTom számítógépen való beállításához tegye az alábbiakat:

- 1. Csatlakoztassa a számítógépét az Internethez.
- 2. Indítson el egy böngészőt, és lépjen a tomtom.com/getstarted weboldalra.
- 3. Lehetséges, hogy a folytatáshoz ki kell választania az országot.
- 4. Kattintson az Kezdeti lépések lehetőségre.
- 5. A bal oldalon kattintson a MyTomTom letöltése lehetőségre. Az Ön böngészője letölti a TomTom támogatási alkalmazást, amelyet telepítenie kell a számítógépére, hogy csatlakoztassa a készüléket a MyTomTom-hoz. A letöltés közben kövesse a képernyőn megjelenő utasításokat.
- 6. Amikor arra kéri a program, csatlakoztassa a készüléket a számítógépéhez az USB-kábellel. Ezután kapcsolja be a készüléket.

**Fontos:** Az USB-kábelt közvetlenül a számítógép USB-portjába kell csatlakoztatnia, nem pedig egy USB-hubba vagy a billentyűzet vagy monitor USB-portjába.

Ha már telepítette a TomTom támogatási alkalmazást, akkor az asztal értesítési területéről is elérheti a MyTomTom-ot.

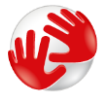

**Tipp:** Amikor csatlakoztatja a navigációs készüléket a számítógépéhez, akkor a MyTomTom tájékoztatja Önt, hogy van-e frissítés az Ön készülékéhez.

## MyTomTom fiók

A tartalmak és szolgáltatások TomTom-tól való letöltéséhez rendelkeznie kell egy MyTomTom előfizetői fiókkal. Akkor is létrehozhat egy előfizetői fiókot, amikor elkezdi használni a My-TomTom-ot.

**Megjegyzés:** Ha több TomTom navigációs készüléke van, akkor mindegyikhez külön fiókra van szüksége.

# Ügyfélszolgálat

Segítség a navigációs készülék használatához

További segítségért látogasson el a tomtom.com/support weboldalra.

A garanciával kapcsolatos információkért látogasson el a tomtom.com/legal weboldalra.

## Állapot és információk

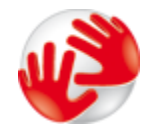

Ezt a nyomógombot érintse meg a készülék műszaki adatainak megtekintéséhez, amilyenek például a készülék gyári száma és a fő TomTom alkalmazás verziója.

Verzióinformációk

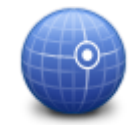

Ezt a nyomógombot érintse meg a GPS-vétel aktuális állapotának megtekintéséhez.

GPS-állapot

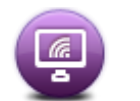

Ezt a nyomógombot érintse meg a TomTom szolgáltatások előfizetéseinek állapot-ellenőrzéséhez.

Saját szolgáltatások

## **Kiegészítés**

### Fontos biztonsági megjegyzések és figyelmeztetések

## Globális helymeghatározó rendszer (GPS) és Globális műholdas helymeghatározó rendszer (GLONASS)

A Globális helymeghatározó rendszer (GPS) és a Globális műholdas helymeghatározó rendszer (GLONASS) olyan műhold-alapú rendszer, amely helyre és időmegállapításra vonatkozó információkat nyújt világszerte. A GPS működtetését és ellenőrzését az Amerikai Egyesült Államok kormánya végzi, amely kizárólagos felelősséggel bír a rendelkezésre állásáért és pontosságáért. A GLONASS működtetését és ellenőrzését Oroszország kormánya végzi, amely kizárólagos felelősséggel bír a rendelkezésre állásáért és pontosságáért. A GLONASS működtetését és ellenőrzését Oroszország kormánya végzi, amely kizárólagos felelősséggel bír a rendelkezésre állásáért és pontosságáért. A GLONASS működtetését és ellenőrzését Oroszország kormánya végzi, amely kizárólagos felelősséggel bír a rendelkezésre állásáért és pontosságáért. A GPS, illetve a GLONASS rendelkezésre állásában és pontosságában vagy a környezeti körülményekben bekövetkező változások hatással lehetnek az eszköz működésére. A TomTom nem vállal semmilyen felelősséget a GPS, illetve a GLONASS rendelkezésre állásáért és pontosságáért.

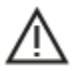

#### Biztonsági üzenetek

#### Fontos! Használat előtt olvassa el!

A figyelmeztetések és utasítások figyelmen kívül hagyása vagy elmulasztása akár halállal vagy súlyos sérüléssel járhat. Az eszköz nem megfelelő beállítása, használata és kezelése súlyos sérüléshez, halálhoz vagy az eszköz sérüléséhez vezethet.

#### Használja körültekintően figyelmeztetés

Az Ön felelőssége, hogy a készülék vezetés közbeni használata során megfontoltan és körültekintően mérlegeljen. Ügyeljen arra, hogy az eszköz használata ne vonja el a figyelmét a vezetésről. Ügyeljen arra, hogy vezetés közben a lehető legkevesebbet nézze a képernyőt. Az Ön felelőssége az olyan törvények betartása, amelyek korlátozzák vagy tiltják a mobiltelefonok és egyéb elektromos eszközök használatát, például úgy, hogy vezetés közben hívások lebonyolításához kihangosítást kell használni. **Mindig tartsa be a vonatkozó jogszabályokat és útjelzéseket, különösen a jármű méretére, tömegére és teherbírására vonatkozókat.** A TomTom nem garantálja a készülék hibamentes működését, sem az útvonaljavaslatok pontosságát, és nem tehető felelőssé semmilyen büntetésért, amely abból ered, hogy a vezető megszegte a vonatkozó törvényeket és szabályokat.

#### Megjegyzés nagy méretű/haszongépjárművekhez

A teherautó térképpel nem rendelkező készülékek nem fognak megfelelő útvonalat biztosítani a túlméretes/haszongépjárművek számára. Ha járművére tömegre, magasságra, sebességre, útvonalra vonatkozó és egyéb korlátozások érvényesek közúton, akkor csak olyan eszközt használjon, amely rendelkezik teherautó térképpel. A járműve műszaki adatait pontosan kell megadnia a készülékben. A készüléket csak navigációs segédletként alkalmazza. Ne kövessen olyan navigációs utasításokat, amelyekkel veszélybe sodorhatja Önmagát vagy más közlekedőket. A TomTom nem vállal felelősséget a fenti figyelmeztetés be nem tartása miatt történt károkért.

#### Megfelelő rögzítés

Ne rögzítse olyan módon a készüléket, hogy az korlátozza a kilátást vagy Önt a járműve irányításában. Ne helyezze a készüléket olyan helyre, amely a légzsák felfúvódását vagy a járműve bármely más biztonsági funkcióját korlátozza.

#### Szívritmus-szabályozók

A szívritmus-szabályozók gyártói ajánlása szerint a szívritmus-szabályozóval való esetleges interferencia elkerülése érdekében legalább 15 cm távolságot kell tartani a vezeték nélküli kézikészülékek és a szívritmus-szabályozó között. Ezek az ajánlások egybevágnak a független kutatásokkal és a Wireless Technology Research ajánlásaival.

Irányelvek szívritmus-szabályozóval élők számára:

- A készüléket MINDIG tartsa 15 cm-nél távolabb a szívritmus-szabályozótól.
- A készüléket ne tegye a ruházata belső zsebébe, vagy mellmagasságban lévő egyéb zsebébe.

#### Egyéb orvosi készülékek

Forduljon a kezelőorvosához vagy az orvosi készülék gyártójához annak meghatározására, hogy a vezeték nélküli termék üzemeltetése zavaró hatással lehet-e az orvosi készülékre.

#### Ausztráliára vonatkozó figyelmeztetés

A felhasználónak ki kell kapcsolnia az eszközt, amikor robbanásveszélyes helyre megy, amilyenek például a benzinkutak, a kémiai anyagok raktárai és a robbantási műveletek környéke.

#### A készülék megfelelő kezelése

Fontos a készülék megfelelő kezelése és ápolása:

- Semmiképpen se nyissa ki az eszköz hátlapját! Ez veszélyes lehet, és a garancia elvesztésével jár.
- Puha ruhával törölje át és szárítsa meg a készülék képernyőjét! Ne használjon semmilyen folyékony tisztítószert!

## Hogyan használja a TomTom az Ön adatait?

A személyes adatok használatával kapcsolatos információk a következő weboldalon találhatók:

tomtom.com/privacy.

#### Környezeti és akkumulátor információk

#### Az Ön készüléke

Ne szerelje szét és ne préselje össze, ne hajlítsa meg és ne deformálja, ne lyukassza át és ne darabolja fel a készüléket. Ne használja párás, nedves vagy rozsdásodást okozó környezetben! Ne helyezze, tárolja vagy hagyja az eszközt magas hőmérsékletű helyen, közvetlen napfényen, hőforráson vagy annak közelében, mikrohullámú sütőben vagy nyomás alatt lévő tartályban, és ne tegye ki azt 55°C-nál magasabb, illetve -20°C-nál alacsonyabb hőmérsékletnek!

Ügyeljen arra, hogy ne ejtse le a készüléket. Ha leejtette a készüléket és károsodására gyanakszik, forduljon az ügyfélszolgálat munkatársaihoz. A készüléket csak a mellékelt töltőkkel, tartókkal és USB-kábelekkel használja. A TomTom által engedélyezett cserékkel kapcsolatban látogasson el a tomtom.com weboldalra.

#### Üzemi hőmérséklet

A készülék teljesen üzemképes marad a -10°C és 55 °C közötti hőmérséklet-tartományon. Az ennél magasabb vagy alacsonyabb hőmérsékleteknek való tartós kitettség kárt tehet a készülékben, és emiatt ellenjavallt.

Hosszú idejű tárolás: -20 °C - 35 °C.

**Fontos:** Bekapcsolás előtt legalább 1 órán keresztül hagyja, hogy a készülék felvegye a standard üzemi hőmérsékletet. Ne használja a készüléket ezen a hőmérséklet-tartományon kívül eső hőmérsékleten.

#### Készülékakkumulátor (nem cserélhető)

A termék lítium-polimer akkumulátorral rendelkezik.

Ne módosítsa és ne szerelje újra össze az akkumulátort. Ne próbáljon idegen tárgyat belehelyezni az akkumulátorba, ne mártsa vízbe vagy más folyadékba. Ne tegye ki tűznek, robbanásnak vagy más veszélynek az akkumulátort.

Ne zárja rövidre az akkumulátort és ne érintsen fémes, vezetőképes tárgyat az akkumulátor sarkaihoz!

Ne próbálja meg saját kezűleg kicserélni vagy kivenni az akkumulátort; ez alól csak az jelent kivételt, ha a kézikönyvben kifejezetten az szerepel, hogy a felhasználó kicserélheti az akkumulátort.

A felhasználó által cserélhető akkumulátorok csak olyan rendszerekhez használhatók, amelyekre a specifikációjuk szól.

Figyelem: Robbanásveszélyt okozhat, ha nem megfelelő típusra cseréli ki az akkumulátort!

Ha problémája van az akkumulátorral, vegye fel a kapcsolatot a TomTom ügyfélszolgálattal.

Az akkumulátor élettartama maximális üzemi élettartamot jelöl, amely egy átlagos használati profilon alapul, és csak meghatározott környezeti feltételek mellett érhető el. Az akkumulátor élettartamának meghosszabbítása érdekében tárolja az eszközt hűvös és száraz helyen, és kövesse a GYIK alatt szereplő tippeket: tomtom.com/batterytips. A töltés alacsony (0 °C alatti) és magas (45 °C feletti) hőmérsékleten nem működik.

Ha nem tartja be ezeket az irányelveket, akkor az akkumulátor savat engedhet ki magából, felforrósodhat, felrobbanhat vagy meggyulladhat, ami sérülést vagy kárt okozhat. Ne próbálja meg kiszúrni, felnyitni és szétszerelni az akkumulátort! Ha az akkumulátor szivárog, és Ön hozzáér a kiszivárgott folyadékhoz, akkor mossa le bő vízzel, és azonnal forduljon orvoshoz!

## CE RED megfelelőség

# CE

A készülék használata az EU valamennyi tagállamában engedélyezett. A frekvenciasávok és a készülék működése során fennálló maximális rádiófrekvencia-kibocsátási teljesítmény:

| Modell | Frekvenciasáv (Bluetooth)<br>(MHz) | Maximális rádiófrekvencia-kibocsátási teljesítmény (dBm) |
|--------|------------------------------------|----------------------------------------------------------|
| 4EN42  | N/A                                | N/A                                                      |
| 4EN52  | N/A                                | N/A                                                      |
| 4EV42  | 2402 MHz - 2480 MHz                | 5,5 dBm                                                  |
| 4EV52  | 2402 MHz - 2480 MHz                | 5,5 dBm                                                  |
| 4EQ41  | 2402 MHz - 2480 MHz                | 5,5 dBm                                                  |
| 4EQ50  | 2402 MHz - 2480 MHz                | 5,5 dBm                                                  |

A TomTom kijelenti, hogy a rádiófrekvenciás berendezés típusa - TomTom Start és TomTom VIA GPS navigációs rendszer - megfelel a 2014/53/EU irányelvben foglalt előírásoknak. Az EU-megfelelőségi nyilatkozat teljes szövege elérhető a következő internetcímen: http://www.tomtom.com/en\_gb/legal/declaration-of-conformity/

## WEEE - elektronikaihulladék-kezelés (EU)

Az EU 2012/19/EU (WEEE) irányelvének megfelelően ez a termék a ház felületén és/vagy a csomagoláson egy szemeteskuka jelzéssel van ellátva. A terméket tilos háztartási hulladékként kezelni, illetve nem szabad a szelektálatlan kommunális hulladékok közé dobni. A környezet védelme érdekében kérjük, hogy ezt a terméket vigye vissza a vásárlás helyére vagy az önkormányzati gyűjtőpontra, hogy újra lehessen hasznosítani

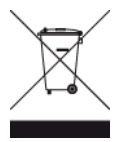

Triman logó

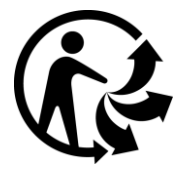

## Felhasználási feltételek: garancia és EULA

Felhasználási feltételeink erre a termékre is vonatkoznak, beleértve korlátozott garanciánkat és végfelhasználói licencszerződésünket. Látogasson el a tomtom.com/legal weboldalra.

#### Az eszközhöz mellékelt tartozékok

- USB-kábel
- USB autós töltő
- Telepítési útmutató
- RDS-TMC kábel a forgalmi szolgáltatással rendelkező készülékekhez

#### Ez a dokumentum

Ez a dokumentum nagy gondossággal készült. A folyamatos termékfejlesztés miatt előfordulhat, hogy egyes információk nem teljesen naprakészek. Fenntartjuk az itt található adatok bejelentés nélküli változtatásának jogát. A TomTom nem vállal felelősséget a benne lévő műszaki vagy szerkesztési hibákért vagy kihagyásokért; sem ezen dokumentum tartalmából vagy használatából eredő károkért. A dokumentum nem másolható a TomTom N.V. Előzetes írásos engedélye nélkül.

## Típusszámok

TomTom START, TomTom VIA: 4EN42, 4EN52, 4EV42, 4EV52, 4EQ41, 4EQ50
## Szerzői jogi megjegyzések

© 1992 - 2017 TomTom. Minden jog fenntartva. A TomTom és a "két kéz" embléma a TomTom N.V. vagy leányvállalatainak bejegyzett védjegye.

Bizonyos képek a NASA Earth Observatory rendszeréből származnak.

A NASA Earth Observatory célja, hogy szabadon elérhető internetes oldalt hozzon létre, ahol a nyilvánosság új műholdas képekhez és tudományos információkhoz juthat a bolygónkkal kapcsolatban.

Elsődlegesen a Föld éghajlat- és környezetváltozására összpontosítanak: earthobservatory.nasa.gov

A termék részét képező szoftverek tartalmaznak a GPL-rendszer keretében engedélyezett, szerzői jogi védelem alatt álló szoftvert. A licenc másolata megtekinthető a Licenc részben. A teljes kapcsolódó forráskód beszerezhető tőlünk a termék utolsó szállításától számított három éves időszakon belül. További információkért látogassa meg a tomtom.com/gpl weboldalt, vagy vegye fel a kapcsolatot a helyi TomTom ügyfélszolgálati csoporttal a tomtom.com/support címen. Kérésre elküldjük Önnek az adott forráskódot tartalmazó CD-lemezt.

A Linotype, a Frutiger és a Univers a Linotype GmbH által az Egyesült Államok Szabadalmi- és Védjegy-hivatalánál bejegyzett védjegyei, illetve egyéb joghatóságok területén is bejegyzés alatt állhatnak.

Az MHei a The Monotype Corporation védjegye, illetve bizonyos joghatóságok területén bejegyzés alatt állhat.

Minden modell támogatja a következő memóriakártya típusokat:

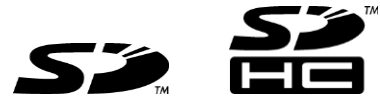

Az SD és SDHC az SD-3C, LLC bejegyzett védjegyei.

A következő modellek rendelkeznek mikrofonnal:

4EV42, 4EV52, 4EQ41, 4EQ50

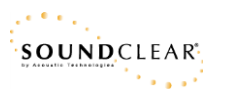